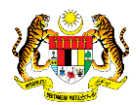

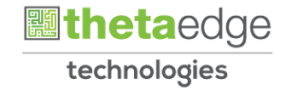

# SISTEM PERAKAUNAN AKRUAN KERAJAAN NEGERI (iSPEKS)

## **USER MANUAL**

# Proses Pembatalan Cek Tak Laku (Pengurusan Tunai)

Untuk

## JABATAN AKAUNTAN NEGARA MALAYSIA

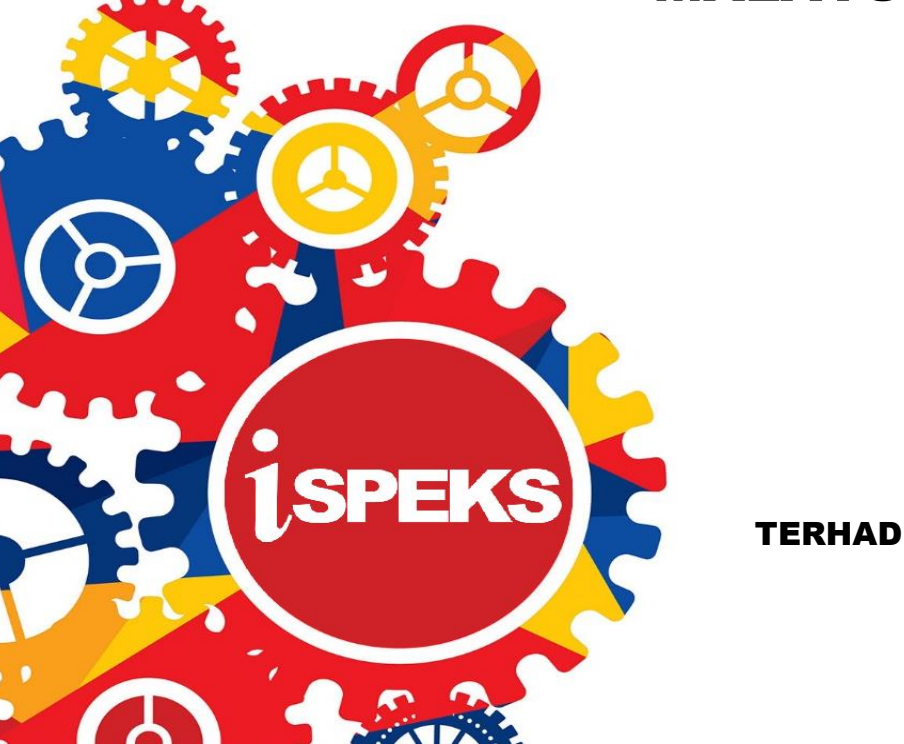

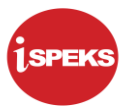

|                   | Ringkasan Penyerahan                                                |
|-------------------|---------------------------------------------------------------------|
| Penerangan        | Objektif dokumen penyediaan Manual Pengguna ini adalah untuk        |
|                   | membantu pengguna sistem memahami aliran proses dan merupakan       |
|                   | bahan rujukan atau panduan penggunaan sistem iSPEKS ini.            |
|                   | Dokumentasi ini juga menerangkan dengan terperinci bagaimana sistem |
|                   | ini berfungsi dan memberi gambaran kepada pengguna bagaimana untuk  |
|                   | menggunakan sistem tersebut.                                        |
| Aliran Kerja atau | Sila rujuk lampiran yang disediakan                                 |
| Aliran Tugas      |                                                                     |
| Kriteria          | Tidak berkenaan.                                                    |
| Penerimaan        |                                                                     |
| Keputusan Ujian   | Tidak berkenaan.                                                    |
| (Jika berkaitan)  |                                                                     |
| Komen             | Tidak berkenaan.                                                    |

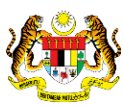

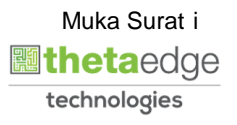

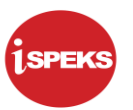

### Pentadbiran dan Pengurusan Dokumen

#### Semakan Dokumen

| Bil | Versi | Tarikh     | Dikemaskini Oleh | Catatan            |
|-----|-------|------------|------------------|--------------------|
| 1   | 1.0   | 13/12/2016 | TTSB             | Keluaran Versi 1.0 |
| 2   | 1.1   | 09/07/2019 | TTSB             | Keluaran Versi 1.1 |
| 3   | 1.2   | 27/03/2020 | TTSB             | Keluaran Versi 1.2 |

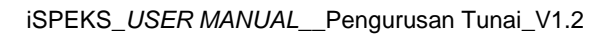

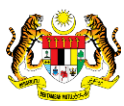

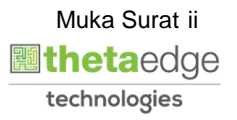

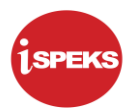

## **ISI KANDUNGAN**

| NO. |      | TAJUK                       | M/S |
|-----|------|-----------------------------|-----|
| 1.0 | GLOS | ARI                         | 1   |
| 2.0 | PRO  | SES PEMBATALAN CEK TAK LAKU | 2   |
|     | 2.1  | Skrin Penyedia              | 2   |
|     | 2.2  | Skrin Penyemak              | 15  |
|     | 2.3  | Skrin Penyedia              | 20  |

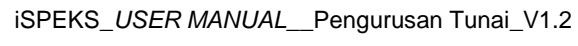

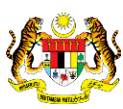

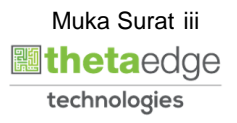

#### 1.0 GLOSARI

| Terma  | Keterangan Proses                        |
|--------|------------------------------------------|
| TTSB   | Theta Technologies Sdn. Bhd.             |
| iSPEKS | Sistem Perakaunan Akruan Kerajaan Negeri |
| JANM   | Jabatan Akauntan Negara Malaysia         |
| СМ     | Pengurusan Tunai                         |

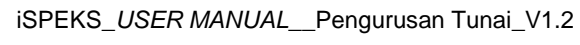

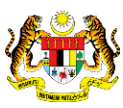

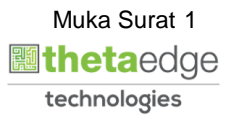

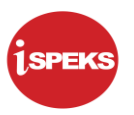

#### 2.0 PROSES PEMBATALAN CEK TAK LAKU

Skrin ini membenarkan pengguna untuk membuat kemasukan pembatalan cek terimaan dari modul AR yang telah dipulangkan oleh bank kerana cek tak laku dan tidak boleh didepositkan.

Pengguna di peringkat BN akan membuat kemasukan pembatalan cek tak laku. Selain daripada kemasukan daripada pengguna, rekod pembatalan cek tak laku akan dijana semasa proses penyesuaian bank daripada penyata bank terimaan.

Selepas kelulusan permohonan cek tak laku, sistem akan menjana baucar jurnal cek tak laku untuk tujuan rekod pelarasan. Sistem simpan baucar jurnal di aplikasi DMS.

Selepas kelulusan, sistem juga akan auto *reverse* terimaan sehingga bil menjadi status open item.

Seterusnya pengguna di peringat PTJ (modul AR) boleh melihat transaksi cek-cek tak laku dengan menjana Laporan Cek Tak Laku.

Sekiranya terdapat bil yang menjadi *open item*, pengguna boleh membuat tuntutan semula kepada pihak yang berkaitan sebagai penggantian cek. Sistem kemas kini indikator muatnaik kepada 'Sedia Muat Naik' untuk membolehkan modul Pelaburan jana fail cek tak laku.

Panel Maklumat Kuiri Semasa dan Maklumat Kuiri Terdahulu hanya akan dipaparkan sekiranya terdapat transaksi yang telah dikuiri oleh penyemak atau pelulus. Pada awal kemasukan kedua-dua panel ini tidak dipaparkan.

#### 2.1 Skrin Penyedia

#### 1. Skrin Log Masuk iSPEKS dipaparkan.

| - No Nau Feligenalan |  |
|----------------------|--|
| 4 Kata Laluan        |  |

| Langkah | Tindakan                                                                     | Catatan |
|---------|------------------------------------------------------------------------------|---------|
| 1       | Klik pada medan <b>No Kad Pengenalan</b> dan<br>masukkan maklumat berkenaan. |         |
| 2       | Klik pada medan <b>Kata Laluan</b> dan masukkan<br>maklumat berkenaan.       |         |

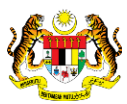

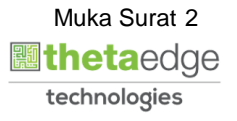

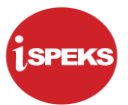

| 3 | Klik pada butang | Log Masuk 🞝 |  |
|---|------------------|-------------|--|

|                     |                                       |            | 8                  |         |                |          |            | =      | <b>\$</b>      | ••• [:==]       |
|---------------------|---------------------------------------|------------|--------------------|---------|----------------|----------|------------|--------|----------------|-----------------|
| narai Tugasan UMUM  |                                       |            |                    |         |                |          |            |        |                |                 |
| MODUL               | PROSES SUB MODUL                      | SAH SIMPAN | SEMAK              | SEMAK 2 | SAH            | SOKONG   | LULUS 1    | LU     | LUS 2          | KUIRI           |
| -0                  | Cadangan Projek Baru                  |            | -                  |         | -              | -        |            |        |                |                 |
|                     | Kelulusan Projek Baru                 | -          | -                  | -       | -              | -        | -          |        |                | -               |
|                     | Cadangan Projek Sambungan             |            |                    |         | -              |          |            |        |                |                 |
|                     | Kelulusan Projek Sambungan            | -          | -                  | -       | -              | -        | -          |        |                |                 |
| BAJET               | Pindaan Maklumat Projek               |            |                    |         |                |          |            |        |                |                 |
|                     | Waran Perjawatan                      | -          | -                  | -       | -              | -        | -          |        |                | -               |
|                     | Waran Peruntukan Kecil                |            |                    |         |                |          |            |        |                |                 |
|                     | Waran Peruntukan Tarik Balik          | -          | -                  | -       | -              | -        | -          |        | -              | -               |
|                     | Waran Pindahan Peruntukan             |            |                    |         |                |          |            |        |                |                 |
|                     | Daftar Maklumat Kontrak               | 132        | -                  | -       |                |          | -          |        | -              | -               |
|                     | Perubahan Harga Dan Tempoh<br>Kontrak | 21         |                    | -       |                |          |            |        |                | 1               |
|                     | Selenggara Maklumat Kontrak           | 28         | -                  | -       |                |          |            |        |                | 0               |
| 0 🔻 l4 4 Muka       | surat 1 dari 22 🕨 🕨 Ö                 |            |                    |         |                |          |            | Memapa | rkan rekod 1 h | ingga 10 dari : |
| narai Tugasan MODUL |                                       |            |                    |         |                |          |            |        |                |                 |
| NO REKOD            | NO RUJUKAN JABATAN P                  | TJ         | JENIS<br>URUSNIAGA |         | BANK/SYARIKAT/ | INDIVIDU | AMAUN (RM) | STATUS | NAMA           | PEGAWAI         |

| Langkah | Tindakan                                      | Catatan |
|---------|-----------------------------------------------|---------|
| 1       | Klik pada simbol ≫ untuk paparan <b>Menu.</b> |         |

## 3. Skrin Penyedia iSPEKS dipaparkan.

|                                                                   |      |                       | 8                                     |            |           | =       | 2             |           |
|-------------------------------------------------------------------|------|-----------------------|---------------------------------------|------------|-----------|---------|---------------|-----------|
| 1SPEKS MENU                                                       | «    | Senarai Tugasan UMUM  |                                       |            |           |         |               |           |
| Q Bajet                                                           | * ^  | Bil MODUL             | PROSES SUB MODUL                      | SAH SIMPAN | SEMAK     | SEMAK 2 | SAH           | SOKONG    |
| 🔍 Lejar AM                                                        | *    | 1                     | Cadangan Projek Baru                  | •          | -         | -       | -             | -         |
| 🔍 Pengurusan Tunai                                                | *    | 2                     | Kelulusan Projek Baru                 | -          | -         | -       | -             | -         |
| Bayaran                                                           |      | 3                     | Cadangan Projek Sambungan             |            | -         | -       | -             | -         |
| Pembatalan dan Penggantian Cek/EFT                                |      | 4                     | Kelulusan Projek Sambungan            | -          | -         | -       | -             | -         |
| Pembatalan Cek Tak Laku     Proses Pembatalan Cek/EFT Ve Akaun Pe | alan | 5 BAJET               | Pindaan Maklumat Projek               |            |           | -       | -             |           |
| Permotra Pembatalan/Penggantian Ce                                |      | 6                     | Waran Perjawatan                      | -          | -         | -       | -             | -         |
| Pemindaha g Antara Bank                                           |      | 7                     | Waran Peruntukan Kecil                |            | -         | -       | -             | -         |
| Pan AK & Fail CK Penyesualan Bank                                 |      | 8                     | Waran Peruntukan Tarik Balik          | -          | -         | -       | -             | -         |
| 🗅 🗀 Panjar                                                        |      | 9                     | Waran Pindahan Peruntukan             |            |           | -       | -             | -         |
| Cetak Cek Cesit Perbendaharaan                                    |      | 10                    | Daftar Maklumat Kontrak               | 132        | -         | -       | -             | -         |
| Pelarasan Jurnal     Pelarasan Jurnal     Pelarasan Jurnal        |      | 11                    | Perubahan Harga Dan Tempoh<br>Kontrak | 21         | -         | -       | -             | -         |
| Carian                                                            |      | 12                    | Selenggara Maklumat Kontrak           | 28         | 1.1       | -       |               |           |
| Akaun Belum Bayar                                                 | *    | 10 • 14 4 Muki        | a surat 1 dari 22 🕨 🕅 🔿               |            |           |         |               |           |
| Akaun Belum Terima                                                | *    | Separai Tugasan MODUI |                                       |            |           |         |               |           |
| Rerolehan                                                         | *    |                       |                                       |            | JENIS     |         |               |           |
| G Gall                                                            | ~ *  | Bil NO REKOD          | NO RUJUKAN JABATAN P                  | TJ         | URUSNIAGA |         | BANK/SYARIKAT | /INDIVIDU |
| <                                                                 | •    | 127 Marcal 100        |                                       |            |           |         |               |           |

| Langkah | Tindakan                                                                   | Catatan |
|---------|----------------------------------------------------------------------------|---------|
| 1       | Klik pada menu <b>Pengurusan Tunai</b> .                                   |         |
| 2       | Klik pada simbol <i>folder</i> <b>Pembatalan dan Penggantian Cek/EFT</b> . |         |
| 3       | Klik pada menu <b>Pembatalan Cek Tak Laku</b> .                            |         |

iSPEKS\_USER MANUAL\_\_Pengurusan Tunai\_V1.2

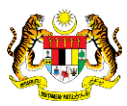

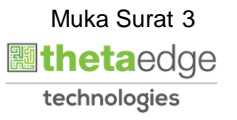

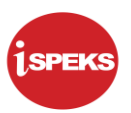

|    |                 |                 |         |          |                             |                            |            |               | REKO                  |
|----|-----------------|-----------------|---------|----------|-----------------------------|----------------------------|------------|---------------|-----------------------|
| a  | NO REKOD        | NO RUJUKAN      | JABATAN | PTJ      | JENIS URUSNIAGA             | BANK/SYARIKAT/INDIVIDU     | AMAUN (RM) | STATUS        | NAMA PEGAWA           |
|    |                 |                 |         |          |                             |                            | Y          | SEMU. 🗸       |                       |
|    | 19DBCT060100019 |                 | 004000  | 00400102 | CT0601 - CEK TAK LAKU-HASIL |                            | 1.00       | SIMPAN        | ADMIN TTSB            |
|    | 19DBCT060100020 | -               | 004000  | 00400102 | CT0601 - CEK TAK LAKU-HASIL | RHB BANK                   | 200.00     | SIMPAN        | ADMIN TTSB            |
| 1  | 19DBCT060100021 |                 | 004000  | 00400102 | CT0601 - CEK TAK LAKU-HASIL | MALAYAN BANKING BERHAD     | 383,978.00 | SIMPAN        | ADMIN TTSB            |
| 1  | 19DBCT060100023 | -               | 004000  | 00400102 | CT0601 - CEK TAK LAKU-HASIL |                            | 2.00       | SIMPAN        | ADMIN TTSB            |
| ;  | 19DBCT060100016 |                 | 004000  | 00400102 | CT0601 - CEK TAK LAKU-HASIL | MALAYAN BANKING BERHAD     | 30.33      | SIMPAN        | ADMIN TTSB            |
| 5  | 19DBCT060100013 | -               | 004000  | 00400102 | CT0601 - CEK TAK LAKU-HASIL | -                          | 100.00     | SIMPAN        | ADMIN TTSB            |
| 1  | 19DBCT060100011 |                 | 004000  | 00400102 | CT0601 - CEK TAK LAKU-HASIL | BANK ISLAM MALAYSIA BERHAD | 100.00     | SIMPAN        | ADMIN TTSB            |
| 1  | 19DACT060100028 | -               | 004000  | 00400101 | CT0601 - CEK TAK LAKU-HASIL |                            | 18.00      | SIMPAN        | ADMIN TTSB            |
| 1  | 19DACT060100019 | +               | 004000  | 00400101 | CT0601 - CEK TAK LAKU-HASIL | •                          | 10.00      | SIMPAN        | ADMIN TTSB            |
| 0  | 19DACT060100018 |                 | 004000  | 00400102 | CT0601 - CEK TAK LAKU-HASIL | MALAYAN BANKING BERHAD     | 20,200.00  | SIMPAN        | ADMIN TTSB            |
|    | é               |                 |         |          |                             |                            |            |               |                       |
| 10 | 🔻 l4 🖪 Muka s   | urat 1 dari 2 🕨 | H O     |          |                             |                            |            | Memaparkan re | ekod 1 hingga 10 dari |

| Langkah | Tindakan                    | Catatan |
|---------|-----------------------------|---------|
| 1       | Klik pada butang REKOD BARU |         |

|                                                                                                    | ······                            | - 🔛 😐 🔛                                     |
|----------------------------------------------------------------------------------------------------|-----------------------------------|---------------------------------------------|
| embatalan Cek Tak Laku [ NO REKOD : - ]                                                                                                    | <b>—</b>                          |                                             |
| laklumat Induk                                                                                                    |                                   |                                             |
| Tahun Kewangan : 2020<br>Tanih : 2903/2020<br>Jabatan Peryedia : 004000 - PEJABAT KEWANGAN & PERBENDAHA<br>PTJ Penyedia : 00400102 - PEJABAT KEWANGAN & PERBENDAH | RAAN<br>4ARAAN (BENDAHARI NEGERI) |                                             |
| aklumat Cek Tak Laku                                                                                                    |                                   |                                             |
| Jenis Cek : O PENYESUAIAN ® BELUM PENYESUAIAN                                                                                                    | Jabatan Penerima :                |                                             |
| Cara Bayar : Sila Pilih 🛛 🗶 🗸                                                                                                    |                                   |                                             |
| No. Ček : Sila Pilih 🛛 🗶 🗸                                                                                                    | PTJ Penerima :                    |                                             |
| Bank Pembayar :                                                                                                    | No. Resit :                       |                                             |
| No. Akaun :                                                                                                    | No. PP/No. PP Manual :            |                                             |
| Amaun (RM) :                                                                                                    | Sebab Cek Tak Laku :              |                                             |
| Tarikh Cek :                                                                                                    |                                   | ×                                           |
| Tarikh Cek Dari Bank : Sila Pilih 🗶 🛗                                                                                                    |                                   |                                             |
| aklumat Penyata Pemungut Asal                                                                                                    |                                   |                                             |
| 100 ▼  4 4 Muka surat 1 dari 1 🕨 🕅 Ŏ                                                                                                    |                                   | Memaparkan rekod 1 hingga 100 dari 100 reko |
|                                                                                                    |                                   |                                             |

| Langkah | Tindakan                                   | Catatan |
|---------|--------------------------------------------|---------|
| 1       | Semak butiran pada <b>Maklumat Induk</b> . |         |

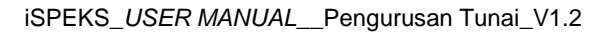

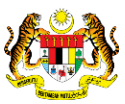

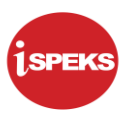

|   | *                                                                                                    |                        | =            | 2               |              |       | Į |
|---|----------------------------------------------------------------------------------------------------|------------------------|--------------|-----------------|--------------|-------|---|
| » | Pembatalan Cek Tak Laku [ NO REKOD : - ]                                                                                                    |                        |              |                 |              |       |   |
|   | Maklumat Induk                                                                                                    |                        |              |                 |              | ^     |   |
|   | Tahun Kewangan : 2020<br>Tariki : 29032020<br>Jabatan Penyedia : 00400 - PEJABAT KEWANGAN & PERBENDAHARAAN<br>PTJ Penyedia : 00400102 - PEJABAT KEWANGAN & PERBENDAHARAAN (6 |                        |              |                 |              |       |   |
|   | Maklumat Cek Tak Laku                                                                                                    |                        |              |                 |              | *     |   |
|   | Janis Cek: PENYESUAIAN ® BELUM PENYESUAIAN<br>Cara Bayar: 3 >                                                                                                    | Jabatan Penerima :     |              |                 |              |       |   |
|   | No. Cek : perihal                                                                                                    | PTJ Penerima :         |              |                 |              |       |   |
|   | Bank Pembayar : CEK                                                                                                    | No. Resit :            |              |                 |              |       |   |
|   | No. Akaun : BANK DRAF                                                                                                    | No. PP/No. PP Manual : |              |                 |              |       |   |
|   | Amaun (RM) : WANG POS                                                                                                    | Sebab Cek Tak Laku :   |              |                 |              |       |   |
|   | Tarikh Cek Dari Bank : Memaparkan rekod 1 hingga 3 dari 3 rekod                                                                                                    |                        |              | ,               | ¢.           |       |   |
|   | Maklumat Penyata Pemungut Asal                                                                                                    |                        |              |                 |              | *     | 1 |
|   | 100 🔻 H 🖪 Muka surat 1 dari 1 🕨 🕅 Ŏ                                                                                                    |                        | Memaparkan n | ekod 1 hingga ' | 100 dari 100 | rekod |   |
|   | Dipertanggung Program                                                                                                    |                        |              |                 |              |       |   |

| Langkah | Tindakan                                           | Catatan |
|---------|----------------------------------------------------|---------|
| 1       | Borang <b>Maklumat Cek Tak Laku</b> dipaparkan.    |         |
| 2       | Klik pada simbol 🚩 pada medan <b>Cara Bayar</b> .  |         |
| 3       | Pilih maklumat yg berkenaan di senarai Cara Bayar. |         |

|                                                   |                                                                                        |                                                                     |                             | *                          |           | =           | 20 6              | a             |
|---------------------------------------------------|----------------------------------------------------------------------------------------|---------------------------------------------------------------------|-----------------------------|----------------------------|-----------|-------------|-------------------|---------------|
| embatalan Cek Tak Laku [ NO                       | REKOD : - ]                                                                            |                                                                     |                             |                            |           |             |                   |               |
| laklumat Induk                                    |                                                                                        |                                                                     |                             |                            |           |             |                   |               |
| Tahu<br>Jaba<br>I                                 | in Kewangan : 2020<br>Tarikh : 29/03/<br>.tan Penyedia : 00400<br>PTJ Penyedia : 00400 | 2020<br>.0 - PEJABAT KEWANGAN & PER<br>1102 - PEJABAT KEWANGAN & PI | .BENDAHARAAN<br>ERBENDAHARA | I<br>AN (BENDAHARI NEGERI) |           |             |                   |               |
| laklumat Cek Tak Laku                             |                                                                                        |                                                                     |                             |                            |           |             |                   | -             |
| Jenis Cek :                                       | PENYESUAIAN                                                                            | BELUM PENYESUAIAN                                                   |                             | Jabatan Penerima :         |           |             |                   |               |
| Cara Bayar :                                      | CEK                                                                                    | × ~                                                                 | 0                           |                            |           |             |                   |               |
| No. Cek :                                         | Sila Pilih                                                                             | ××                                                                  |                             | PTJ Penerima :             |           |             |                   |               |
| Bank Pembayar :                                   | No. Cek                                                                                | Amaun                                                               | Kod Bank                    | Perital Bank 2             | No. Akaun |             |                   |               |
| No. Akaun :                                       |                                                                                        | XY                                                                  |                             |                            |           |             |                   |               |
| Amaun (RM) :                                      | .000164                                                                                | 14,460.70                                                           | RHBBMYKL                    | RHB BANK                   |           | -           |                   |               |
| Tarikh No. Cek :                                  | .000003                                                                                | 90,900.00                                                           | CIBBMYKL                    | CIMB BANK                  | 0         |             | ×                 |               |
| Tarikh No. Cek Dari Bank :                        | .000017                                                                                | 8,384.00                                                            | CIBBMYKL                    | CIMB BANK                  |           |             |                   |               |
|                                                   | .000031                                                                                | 1,185.00                                                            | HLBBMYKL                    | HONG LEONG BANK            | -         |             |                   |               |
| Internet Desugts Demungut                         |                                                                                        |                                                                     |                             | CIMB BANK                  | -         |             |                   |               |
| laklumat Penyata Pemungut A                       | .000045                                                                                | 248.60                                                              | CIBBMYKL                    | CIMD DAILY                 |           | -           |                   |               |
| laklumat Penyata Pemungut A<br>100 🔻 14 🔌 Muka su | .000045<br>.000048                                                                     | 248.60<br>3,023.00                                                  | CIBBMYKL                    | CIMB BANK                  | -         | naparkan re | ekod 1 hingga 100 | dari 100 reko |

| Langkah | Tindakan                                        | Catatan |
|---------|-------------------------------------------------|---------|
| 1       | Klik pada simbol 🞽 pada medan <b>No. Cek</b> .  |         |
| 2       | Pilih maklumat yg berkenaan di senarai No. Cek. |         |

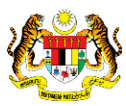

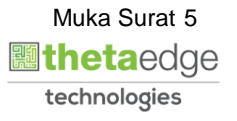

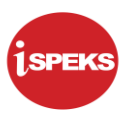

| *                                                                                                    |                               | =                                            | ۵ م                    |              |
|----------------------------------------------------------------------------------------------------|-------------------------------|----------------------------------------------|------------------------|--------------|
| Pembatalan Cek Tak Laku [ NO REKOD : - ]                                                                                                    |                               |                                              |                        |              |
| Maklumat Induk                                                                                                    |                               |                                              |                        | -            |
| Tahun Kewangan : 2020<br>Tarihi : 29/03/2020<br>Jabatan Penyedia : 00/000 - PEJABAT KEWANGAN & PERBENDAHARAAN<br>PTJ Penyedia : 00400102 - PEJABAT KEWANGAN & PERBENDAHARAAN (BE | ENDAHARI NEGERI)              |                                              |                        |              |
| Maklumat Cek Tak Laku                                                                                                    |                               |                                              |                        | -            |
| Jenis Cek : O PENYESUAIAN ® BELUM PENYESUAIAN<br>Cara Bayar : CEK 1 × V                                                                                                    | Jabatan Penerima :            | 009000 - PEJABAT DAERAH DAN TANAH KINTA      | ]                      |              |
| No. Cek : 000045 X V<br>Bank Pembayar : CIMB BANK                                                                                                    | PTJ Penerima :<br>No. Resit : | 00900102 - PENTADBIR TANAH KINTA, BATU GAJAH |                        |              |
| No. Akaun : -                                                                                                    | No. PP/No. PP Manual :        | AEZ01447                                     |                        |              |
| Amaun (RM): 248.60<br>Tarikh No. Oek: : 0405/2018<br>Tarikh No. Oek: : 0405/2018                                                                                                 | Sebab Cek Tak Laku :          |                                              | ×                      |              |
| Maklumat Penyuta Penungut Asal                                                                                                    |                               |                                              |                        | -            |
| 100 V H 4 Muka surat 0 dari 0 > H 🔿                                                                                                    |                               | Memapari                                     | kan rekod 0 hingga 0 d | dari O rekod |
| Dipertanggung Program                                                                                                    |                               |                                              |                        |              |

| Langkah | Tindakan                                                                                                    | Catatan |
|---------|----------------------------------------------------------------------------------------------------|---------|
| 1       | Maklumat pada medan <b>Bank Pembayar, No.</b><br>Akaun, Amoun (RM) dan Tarikh No. Cek akan <i>auto</i><br>papar.                          |         |
| 2       | Maklumat pada medan <b>Jabatan Penerima, PTJ</b><br><b>Penerima, No. Resit</b> dan <b>No. PP/No. PP Manual</b><br>akan <i>auto</i> papar. |         |

|                                                                                                    |                                                                                                    | *                                                                      | = 🧞 🕯                                        | a 🗉             |
|----------------------------------------------------------------------------------------------------|----------------------------------------------------------------------------------------------------|------------------------------------------------------------------------|----------------------------------------------|-----------------|
| embatalan Cek Tak Laku [ NO                                                                                                    | REKOD : - ]                                                                                                    |                                                                        |                                              |                 |
| daklumat Induk                                                                                                    |                                                                                                    |                                                                        |                                              |                 |
| Tahi                                                                                                    | un Kewangan : 2020<br>Tarikh : 29/03/2020<br>stan Penyedia : 004000 - PEJABAT KE\<br>PTJ Penyedia : 00400102 - PEJABAT K | MANGAN & PERBENDAHARAAN<br>ŒWANGAN & PERBENDAHARAAN (BENDAHARI NEGERI) |                                              |                 |
| Maklumat Cek Tak Laku                                                                                                    | May 2018 .                                                                                                    | 2)                                                                     |                                              |                 |
| Jenis Cek :<br>Cara Bayar :                                                                                                    | S M T W T S PENY<br>29 30 1 2 3 4 5                                                                                      | /ESUAIAN Jabatan Penerima :                                            | 009000 - PEJABAT DAERAH DAN TANAH KINTA      |                 |
| No. Cek :                                                                                                    | 6 7 8 9 10 11 12<br>13 14 15 16 17 18 19                                                                                 | X Y PTJ Penerima :                                                     | 00900102 - PENTADBIR TANAH KINTA, BATU GAJAH |                 |
| Bank Pembayar :                                                                                                    | 20 21 22 23 24 25 26                                                                                                    | No. Resit :                                                            |                                              |                 |
| No. Akaun :                                                                                                    | 27 28 29 30 31 1 2                                                                                                    | No. PP/No. PP Manual :                                                 | AEZ01447                                     |                 |
| Amaun (RM) :                                                                                                    | 3 4 5 6 7 8 9                                                                                                    | Sebab Cek Tak Laku :                                                   |                                              |                 |
| Tarikh No. Cek :                                                                                                    | Today Close                                                                                                    | $\smile$                                                               | ×                                            |                 |
| Tarikh No. Cek Dari Bank :                                                                                                    | Sila Pilih                                                                                                    |                                                                        |                                              |                 |
| Pembatalan Cek Tak Laku [NO REKOD : -]          Maklumat Induk       Call         Tahun Kewangan: 2020       Tahun Kewangan: 2020         Jabatan Penyeta: 004000 - PEJABAT KEWANGAN & PERBENDAHARAAN         PI Penyeta: 00400102 - PEJABAT KEWANGAN & PERBENDAHARAAN         PI Penyeta: 00400102 - PEJABAT KEWANGAN & PERBENDAHARAAN         PI Penyeta: 00400102 - PEJABAT KEWANGAN & PERBENDAHARAAN (BENDAHARI NEGERI)         Maklumat Cek Tak Laku         Image: Cara Bayai         Image: Cara Bayai         Image: Cara Bar |                                                                                                    |                                                                        |                                              |                 |
| 100 • 14 4 Muka si                                                                                                    | urat 1 dari1                                                                                                    |                                                                        | Memaparkan rekod 1 hingga                    | a 4 dari 4 reko |
|                                                                                                    |                                                                                                    |                                                                        |                                              |                 |

| Langkah | Tindakan                         | Catatan |
|---------|----------------------------------|---------|
| 1       | Klik pada ikon 🛅.                |         |
| 2       | Klik pada tarikh yang berkenaan. |         |

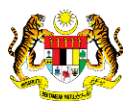

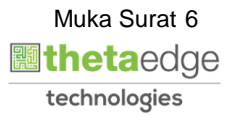

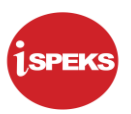

|                           |                                                                                                    |                                                         | *                                 |                                        | = 🍃                |                 |         |
|---------------------------|----------------------------------------------------------------------------------------------------|---------------------------------------------------------|-----------------------------------|----------------------------------------|--------------------|-----------------|---------|
| Pembatalan Cek Tak Laku [ | NO REKOD : - ]                                                                                                 |                                                         |                                   |                                        |                    |                 |         |
| Maklumat Induk            |                                                                                                    |                                                         |                                   |                                        |                    |                 | *       |
| :<br>J                    | ahun Kewangan : 2020<br>Tarikh : 29/03/2020<br>abatan Penyedia : 004000 - PEJA<br>PTJ Penyedia : 00400102 - PE | BAT KEWANGAN & PERBENDAHA<br>JABAT KEWANGAN & PERBENDAI | RAAN<br>HARAAN (BENDAHARI NEGERI) |                                        |                    |                 |         |
| Maklumat Cek Tak Laku     |                                                                                                    |                                                         |                                   |                                        |                    |                 | *       |
| Jenis Ce                  | K: O PENYESUAIAN 🖲 BELU                                                                                        | IM PENYESUAIAN                                          | Jabatan Penerima                  | 009000 - PEJABAT DAERAH DAN TANAH KINT | A                  |                 |         |
| Cara Baya                 | CEK                                                                                                    | × ~                                                     |                                   |                                        |                    |                 |         |
| No. Ce                    | k: .000045                                                                                                    | × ~                                                     | PTJ Penerima                      | 00900102 - PENTADBIR TANAH KINTA, BATU | 3AJAH              |                 |         |
| Bank Pembaya              | r : CIMB BANK                                                                                                  |                                                         | No. Resit                         | ·                                      | -11                |                 |         |
| No. Akau                  | 1                                                                                                    |                                                         | No. PP/No. PP Manual              | AEZ01447                               | <u> </u>           |                 |         |
| Amaun (RN                 | ): 248.60                                                                                                    |                                                         | Sebab Cek Tak Laku                |                                        |                    |                 |         |
| Tarikh No. Ce             | k: 04/05/2018                                                                                                  |                                                         |                                   |                                        |                    | ×               |         |
| Tarikh No. Cek Dari Ban   | k: 04/05/2018                                                                                                  | × 🛗                                                     |                                   |                                        |                    |                 |         |
| Maklumat Penyata Pemung   | ut Asal                                                                                                    |                                                         |                                   |                                        |                    |                 | *       |
| 100 • 14 4 Muk            | surat 1 dari 1 🕨 利 Ĉ                                                                                           |                                                         |                                   |                                        | Memaparkan rekod 1 | hingga 4 dari 4 | 1 rekod |
| Diperta                   | nggung                                                                                                    | Program                                                 |                                   |                                        |                    |                 |         |

| Langka | n Tindakan                                                           | Catatan |
|--------|----------------------------------------------------------------------|---------|
| 1      | Masukkan maklumat berkenaan pada medan <b>Sebab</b><br>Cek Tak Laku. |         |

|       | at Penyata Pemun | gut Asai          |          |               |        |       |           |             |            |               |                   |                    |     |
|-------|------------------|-------------------|----------|---------------|--------|-------|-----------|-------------|------------|---------------|-------------------|--------------------|-----|
| 100   | • 14 4 Mul       | ka surat 1 dari 1 | ► H O    |               |        |       |           |             |            | M             | emaparkan rekod 1 | hingga 4 dari 4 re | eko |
|       | Diperte          | anggung           | Vot/Dana | Program       | Projek | Setia | Sub Setia | CP          | Kod Barang | Kod Akaun     | Debit(RM)         | Kredit(RM)         |     |
|       | Jabatan          | PTJ               | vorbana  | / Aktiviti    | Frojek | Jena  | 300 3000  | CP.         | Rou barang | Nou Akaun     | Debit(rtm)        | racuidran)         |     |
| 1     | 009000           | 00900102          | G001     |               |        |       |           |             |            | H0272104      | 0.00              | 11,300.00          | 1   |
| 2     | 009000           | 00900102          | G001     |               |        |       | (1        |             |            | H0176104      | 0.00              | 6.60               | ) [ |
| 3     | 009000           | 00900102          | G001     |               |        |       | <u> </u>  |             |            | H0161198      | 0.00              | 111.00             | ) [ |
|       | 009000           | 00900102          | G001     |               |        |       |           |             |            | H0161101      | 0.00              | 248.60             |     |
| klum  | • I4 4 Mui       | ka surat 1 dari 1 | P PI O   |               |        |       |           |             |            | M             | emaparkan rekod 1 | ningga 4 dari 4 re | 3K  |
|       | atan             |                   | Ko       | d Sebab Perif | hal    |       |           | Tarikh Kuir | ri Dikuir  | i Oleh Nama P | egawai Kuiri      | Selesai            |     |
| I Cat |                  |                   |          |               |        |       |           |             |            |               |                   |                    |     |
| I Cat |                  |                   |          |               |        |       |           |             |            |               |                   |                    |     |
| I Cat |                  |                   |          |               |        |       |           |             |            |               |                   |                    |     |
| I Cat |                  |                   |          |               |        |       |           |             |            |               |                   |                    |     |

| Langkah | Tindakan                                                              | Catatan |
|---------|-----------------------------------------------------------------------|---------|
| 1       | Dwiklik pada maklumat berkenaan di Maklumat<br>Penyata Pemungut Asal. |         |

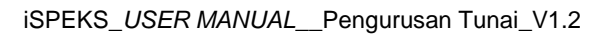

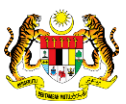

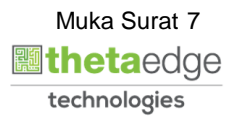

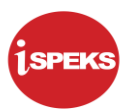

|     |                                                     |                                                                                    |                                                                                                    |                            |        | *     |                         |                                                                                |                     | Ī                                      | = 🧞                                                                                                    |                                   | -    |
|-----|-----------------------------------------------------|------------------------------------------------------------------------------------|----------------------------------------------------------------------------------------------------|----------------------------|--------|-------|-------------------------|--------------------------------------------------------------------------------|---------------------|----------------------------------------|----------------------------------------------------------------------------------------------------|-----------------------------------|------|
| Mal | klumat Penyata Pemur                                | ngut Asal                                                                          |                                                                                                    |                            |        |       |                         |                                                                                |                     |                                        |                                                                                                    |                                   | -    |
|     | Jabati<br>P'<br>Vot / Dai<br>Program / Akti<br>Proj | an: 009000 - PEJABAT<br>TJ: 00900102 - PENTA/<br>na: G001 - HASIL<br>viti:<br>jek: | DAERAH DAN TAN<br>DBIR TANAH KINT/                                                                             | IAH KINTA<br>A, BATU GAJAH |        |       | K<br>Amaun I<br>Amaun K | Setia :<br>Sub Setia :<br>CP :<br>Cod Akaun :<br>Debit (RM) :<br>Gredit (RM) : | H0161101 - CUKAI TA | INAH SEMASA / BERULA<br>0.00<br>248.60 | NG                                                                                                    |                                   |      |
| 1   | 100 • 14 4 Mi                                       | uka surat 1 dari 1                                                                 | ▶ H O                                                                                                    |                            |        |       |                         |                                                                                |                     | M                                      | lemaparkan rekod 1                                                                                             | I hingga <mark>4</mark> dari 4 re | ekoc |
|     |                                                     |                                                                                    |                                                                                                    |                            |        |       |                         |                                                                                |                     |                                        |                                                                                                    | 🖬 C                               |      |
| Bi  | Diper                                               | tanggung                                                                           | Vot/Dana                                                                                                    | Program                    | Projek | Setia | Sub Setia               | CP                                                                             | Kod Barang          | Kod Akaun                              | Debit(RM)                                                                                                    | Kredit(RM)                        |      |
|     | Jabatan                                             | PTJ                                                                                |                                                                                                    | / Aktiviti                 |        |       |                         |                                                                                |                     |                                        |                                                                                                    |                                   |      |
| 1   | 009000                                              | 00900102                                                                           | G001                                                                                                    |                            |        |       |                         |                                                                                |                     | H0272104                               | 0.00                                                                                                    | 11,300.00                         | /    |
| 2   | 009000                                              | 00900102                                                                           | G001                                                                                                    |                            |        |       |                         |                                                                                |                     | H0176104                               | 0.00                                                                                                    | 6.60                              | 1    |
| 3   | 009000                                              | 00900102                                                                           | G001                                                                                                    |                            |        |       |                         |                                                                                |                     | H0161198                               | 0.00                                                                                                    | 111.00                            | 1    |
| 4   | 009000                                              | 00900102                                                                           | G001                                                                                                    |                            |        |       |                         |                                                                                |                     | H0161101                               | 0.00                                                                                                    | 528.00                            |      |
|     | 4                                                   | -                                                                                  | i and the second second second second second second second second second second second second second second se | in the second              |        |       |                         |                                                                                |                     |                                        | ( and the second second second second second second second second second second second second second second se |                                   |      |
|     |                                                     |                                                                                    |                                                                                                    |                            |        |       |                         |                                                                                |                     | Jumlah (RM) :                          | 0.00                                                                                                    | 0.00                              | ,    |
| 1   | 100 • 14 4 Mi                                       | uka surat 1 dari 1                                                                 | ▶ H O                                                                                                    |                            |        |       |                         |                                                                                |                     | М                                      | emaparkan rekod 1                                                                                              | 1 hingga 4 dari 4 re              | ekod |
| Mak | klumat Kuiri Semasa                                 |                                                                                    |                                                                                                    |                            |        |       |                         |                                                                                |                     |                                        |                                                                                                    |                                   |      |

| Langkah | Tindakan                                                          | Catatan |
|---------|-------------------------------------------------------------------|---------|
| 1       | Semak butiran maklumat berkenaan dan klik pada<br>ikon <u>न</u> . |         |

|               | Diperta                    | anggung             |          | Program       |        |       |           |             |            |               |                   |                    |
|---------------|----------------------------|---------------------|----------|---------------|--------|-------|-----------|-------------|------------|---------------|-------------------|--------------------|
| Bil           | Jabatan                    | PTJ                 | Vot/Dana | / Aktiviti    | Projek | Setia | Sub Setia | CP          | Kod Barang | Kod Akaun     | Debit(RM)         | Kredit(RM)         |
| 1             | 009000                     | 00900102            | G001     |               |        |       |           |             |            | H0272104      | 0.00              | 11,300.00          |
| 2             | 009000                     | 00900102            | G001     |               |        |       |           | )           |            | H0176104      | 0.00              | 6.60               |
| 3             | 009000                     | 00900102            | G001     |               |        |       |           |             |            | H0161198      | 0.00              | 111.00             |
|               | 009000                     | 00900102            | G001     |               |        |       |           |             |            | H0161101      | 0.00              | 248.60             |
| 100           | ▼ 14 4 Mul                 | ka surat 1 dari 1 ▶ | N Q      |               |        |       |           |             |            | M             | amaparkan rekod 1 | hingga 4 dari 4 re |
|               |                            |                     |          |               |        |       |           |             |            |               |                   |                    |
| aklum         | nat Kuiri Semasa           |                     |          |               |        |       |           |             |            |               |                   |                    |
| klum<br>I Ca  | nat Kuiri Semasa<br>atatan |                     | Ko       | d Sebab Perih | al     |       |           | Tarikh Kuir | ri Dikuir  | i Oleh Nama P | egawai Kuiri      | Selesai            |
| iklum<br>I Ca | nat Kuiri Semasa<br>atatan |                     | Ko       | d Sebab Perih | nal    |       |           | Tarikh Kuir | ri Dikuir  | i Oleh Nama P | egawai Kuiri      | Selesai            |
| aklum         | nat Kuiri Semasa           |                     | Ko       | d Sebab Perih | al     |       |           | Tarikh Kuir | ri Dikuir  | Oleh Nama P   | egawai Kuiri      | Seles              |

| Langkah | Tindakan                                    | Catatan |
|---------|---------------------------------------------|---------|
| 1       | Klik pada kotak semak 🗹 maklumat berkenaan. |         |

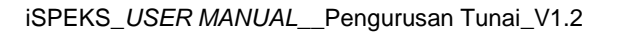

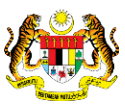

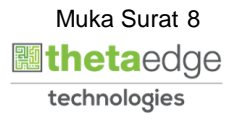

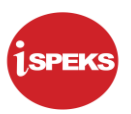

|                               |           | *       |              |               | = 🗞                    | <b>A</b>             |
|-------------------------------|-----------|---------|--------------|---------------|------------------------|----------------------|
|                               |           |         |              |               |                        |                      |
| 10 🔻 l4 4 Muka surat 0 dari 0 | ► H O     |         |              |               | Memaparkan rekod 0     | hingga 0 dari 0 reko |
| atatan : Sila Buat Pembetulan |           | Simp    | ban          |               |                        |                      |
| aklumat Kuiri Terdahulu       |           |         |              |               |                        |                      |
| il Catatan                    | Kod Sebab | Perihal | Tarikh Kuiri | Dikuiri Oleh  | Nama Pegawai Kuiri     | Selesai              |
| 10 🔻 H 4 Muka surat 1 dari 1  | ⊳ыо       |         |              |               | Mem 1 rekod 1 hi       | ngga 10 dari 10 rek  |
|                               |           |         |              |               |                        |                      |
|                               |           |         |              | Senarai Semak | Simnan Sah Simnan Kose | nokan Batar          |

| Langkah | Tindakan                | Catatan |
|---------|-------------------------|---------|
| 1       | Klik pada butang Simpan |         |

|                                        | 8                                                  | = 🧞 🔒 🔳                                   |
|----------------------------------------|----------------------------------------------------|-------------------------------------------|
|                                        |                                                    |                                           |
| 10 • [4 4 Muka surat 1 dari 1 ]> > > O |                                                    | Memaparkan rekod 1 hingga 10 dari 10 reko |
| Catatan : Sila Buat Pembetulan         | Simpan                                             |                                           |
| faklumat Kuiri Terdahulu               | Simpan V                                           |                                           |
| Bil Catatan Kod Sebab Perihal          | Adakah Anda Pasti Unompan Rekod<br>In?<br>Va Tidak | Nama Pegawai Kuiri Selesai                |
|                                        |                                                    |                                           |
| 10 🔻 H 4 Muka surat 1 dari 1 1> H O    |                                                    | Memaparkan rekod 1 hingga 10 dari 10 reko |

| Langkah |                  | Tindakan | Catatan |
|---------|------------------|----------|---------|
| 1       | Klik pada butang | Ya       |         |

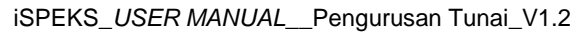

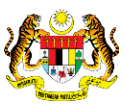

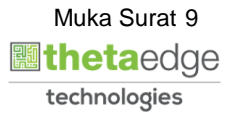

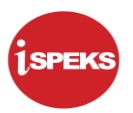

| 8                                                | = 🎉 🔒 [                                 |
|--------------------------------------------------|-----------------------------------------|
|                                                  |                                         |
| 10 • H 4 Muka surat 0 dari 0 + H Ô               | Memaparkan rekod 0 hingga 0 dari 0 re   |
| Catatan : Sila Buat Pembetulan                   |                                         |
| Aaklumat Kuiri Terdahulu                         |                                         |
| Bil Catatan Kod Sebab Perihal Kuiri Dikuiri Oleh | Nama Pegawai Kuiri Selesai              |
| 10 • H 4 Muka surat 1 dari 1 + H O               | Memaparkan rekod 1 hingga 10 dari 10 re |
|                                                  |                                         |

| Langkah | Tindakan            | Catatan |
|---------|---------------------|---------|
| 1       | Klik pada butang Ok |         |

|                               |                  | *      |              |              | = 1                | ۵                   |           |
|-------------------------------|------------------|--------|--------------|--------------|--------------------|---------------------|-----------|
|                               |                  |        |              |              |                    |                     |           |
| 10 🔻 le e Muka surat 0 dari 0 | ⊳ н о            |        |              |              | Memaparkan re      | ekod 0 hingga 0 da  | ri 0 reko |
| atatan : Sila Buat Pembetulan |                  | Simpan |              |              |                    |                     |           |
| aklumat Kuiri Terdahulu       |                  |        |              |              |                    |                     |           |
| iii Catatan                   | Kod Sebab Periha | al     | Tarikh Kuiri | Dikuiri Oleh | Nama Pegawai Kuiri | Sele                | sai       |
| 10 • 14 4 Muka surat 1 dari 1 | ► N O            |        |              |              | 1 Memaparkan reko  | od 1 hingga 10 dari | 10 rek    |
|                               |                  |        |              |              |                    |                     |           |

| Langkah | Tindakan                         | Catatan |
|---------|----------------------------------|---------|
| 1       | Klik pada butang Senarai Semak . |         |

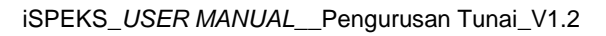

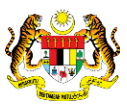

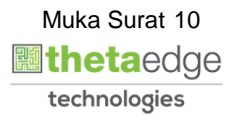

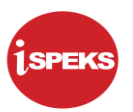

|                                     | 8                                                  |              | = :               | 2                | 13           |
|-------------------------------------|----------------------------------------------------|--------------|-------------------|------------------|--------------|
| 10 • H 4 Muka surat 0 dari 0 > H O  | Senara Semak                                       | c            | Memaparkan r      | rekod 0 hingga 0 | dari 0 rekod |
| Catatan : Sila Buat Pembetulan      | Bil 🗹 Perkara<br>1 🖉 Surat Arahan / Kelulusan Khas |              |                   |                  |              |
| Maklumat Kuiri Terdahulu            | Lain - Iain Dokumen                                |              |                   |                  |              |
| Bil Catatan Kod Se                  | 2 2 3<br>Smpan Cetak                               | jikuiri Oleh | Nama Pegawai Kuir | ri Sa            | elesai       |
| 10 - Id d Mida avent 1 david h hl d |                                                    |              | Memaparkan rek    | od 1 hingga 10 d | ari 10 rekor |
|                                     |                                                    |              |                   |                  |              |

| Step | Action                                      | Remarks |
|------|---------------------------------------------|---------|
| 1    | Klik pada kotak semak 🔲 maklumat berkenaan. |         |
| 2    | Klik pada butang Simpan                     |         |
| 3    | Klik pada butang Cetak                      |         |

**19.** Senarai Semak dipaparkan dan sedia untuk dicetak.

|     |        | Senarai Semak                 |   |
|-----|--------|-------------------------------|---|
| Bil | ii Pil | Perkara                       |   |
| 1   | 1 🗆    | Surat Arahan / Kelulusan Khas | ] |
| 2   | 2      | Lain - Iain Dokumen           |   |
|     |        |                               |   |
|     |        |                               |   |

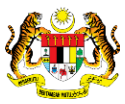

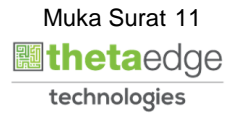

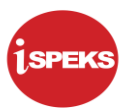

|                                       |     |   | 8                                                    |              |        | ≡                      | 2                    |                      | 1                   |
|---------------------------------------|-----|---|------------------------------------------------------|--------------|--------|------------------------|----------------------|----------------------|---------------------|
|                                       |     |   |                                                      | (1           | )      |                        |                      |                      |                     |
| 10 V I4 4 Muka surat 0 dari 0 I> VI O |     |   |                                                      |              |        | Memapark               | an rekod (           | hingga 0 d           | ari 0 rekod         |
| Catatan : Sila Buat Pembetulan        | Bil |   | Perkara                                              |              |        |                        |                      |                      |                     |
| Maklumat Kuiri Terdahulu              | 1   |   | Surat Arahan / Kelulusan Khas<br>Lain - Iain Dokumen |              |        |                        |                      |                      |                     |
| Bil Catatan Kod Se                    | 2   | • |                                                      | )ikuiri Oleh | Nar    | na Pegawai I           | Cuiri                | Sel                  | lesai               |
|                                       |     |   | Simpan Cetak                                         |              |        |                        |                      |                      |                     |
| 10 • H 4 Muka surat 1 dari 1 > H O    |     |   | s                                                    | enarai Semak | Simpan | Memaparkan<br>Sah Simp | rekod 1 hi<br>an Kos | ngga 10 da<br>ongkan | ri 10 reko<br>Batal |

| Langkah | Tindakan           | Catatan |
|---------|--------------------|---------|
| 1       | Klik pada simbol 🔼 |         |

|                               |            |                 | *      |                  |                  | = 8                | <u>ه</u>               | 1           |
|-------------------------------|------------|-----------------|--------|------------------|------------------|--------------------|------------------------|-------------|
|                               |            |                 |        |                  |                  |                    |                        |             |
| 10 🔻 l4 4 Muka surat 0 dari 0 | D F H Q    |                 |        |                  |                  | Memaparkan re      | kod 0 hingga 0 di      | ari 0 rekod |
| atatan : Sila Buat Pembetulan |            |                 | Simpan |                  |                  |                    |                        |             |
| aklumat Kuiri Terdahulu       |            |                 |        |                  |                  |                    |                        |             |
| il Catatan                    | Kod Seba   | b Perihal       |        | Tarikh Kuiri     | Dikuiri Oleh     | Nama Pegawai Kuiri | Sel                    | lesai       |
| 10 • 14 4 Mukasuvat 1 dari    | <b>N</b> 0 |                 |        |                  |                  | Memanarkan reko    | d 1 <b>111</b> a 10 da | ri 10 rekor |
| In it is mund surer i dell    | PRO        |                 |        |                  |                  | memaparkan reku    |                        | II TO TENOU |
|                               |            | The The The The |        | a la la la color | Seal of Research | 1                  |                        | 1.1.1.1.    |

| Langkah | Tindakan                      | Catatan |
|---------|-------------------------------|---------|
| 1       | Klik pada butang Sah Simpan . |         |

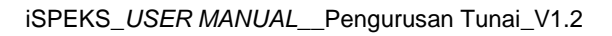

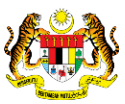

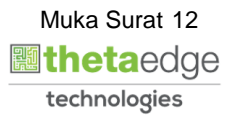

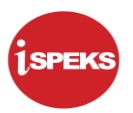

|                                    | 8                                                      |                  |         |                | 2                |              |
|------------------------------------|--------------------------------------------------------|------------------|---------|----------------|------------------|--------------|
|                                    |                                                        |                  |         |                |                  |              |
| 10 V H 4 Muka surat 0 dari 0 b H C |                                                        |                  |         | Memaparkan i   | rekod 0 hingga 0 | dari 0 rekod |
| Catatan : Sila Buat Pembetulan     | Simpan                                                 |                  |         |                |                  |              |
| Maklumat Kuiri Terdahulu           | Cab Cimnan                                             |                  |         |                |                  |              |
| Bil Catatan Kod Sebab Perihal      | Adakah Anda Pasti U th Simpan<br>Rekod Ini<br>Ya Tidak | Kuiri Dikuiri Ok | ih Nami | a Pegawai Kuir | ri Se            | lesai        |
| 10 • H 4 Muka surat 1 dari 1 F H O |                                                        |                  | N       | lemaparkan rek | od 1 hingga 10 d | ari 10 rekod |
|                                    |                                                        | Canaral Cam      | Olennan | Out Olivers    |                  |              |

| Langkah | Tindakan            | Catatan |
|---------|---------------------|---------|
| 1       | Klik pada butang Ya |         |

|                                |                 | *                                   |                    | = 1                | ۵                   | 1           |
|--------------------------------|-----------------|-------------------------------------|--------------------|--------------------|---------------------|-------------|
|                                |                 |                                     |                    |                    |                     |             |
| 10 🔻 (4 4 Muka surat 0 dari    | 0 H O           |                                     |                    | Memaparkan n       | ekod 0 hingga 0 da  | ari 0 rekod |
| Catatan : Sila Buat Pembetulan |                 | Simpan                              |                    |                    |                     |             |
| Maklumat Kuiri Terdahulu       |                 | 1-6-                                |                    |                    |                     |             |
| Bil Catatan                    | Kod Sebab Perih | Al Rekod Telah Berjaya Disah Si (1) | Kuiri Dikuiri Oleh | Nama Pegawai Kuiri | i Sele              | esai        |
| 10 🔻 H 4 Muka surat 1 dari     | 1 🕨 🗏 O         |                                     |                    | Memaparkan reki    | od 1 hingga 10 dari | i 10 rekod  |
|                                |                 |                                     |                    |                    |                     |             |

| Langkah | Tindakan            | Catatan |
|---------|---------------------|---------|
| 1       | Klik pada butang Ok |         |

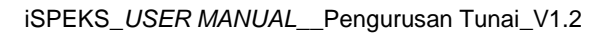

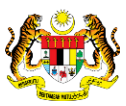

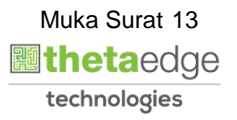

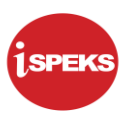

| ena | urai Tugasan Skrin |            |         |          |                             |                            |                                                                                                    |         | 0-          |
|-----|--------------------|------------|---------|----------|-----------------------------|----------------------------|----------------------------------------------------------------------------------------------------|---------|-------------|
|     |                    |            |         |          |                             |                            |                                                                                                    |         | REKO        |
|     | NO REKOD           | NO RUJUKAN | JABATAN | PTJ      | JENIS URUSNIAGA             | BANK/SYARIKAT/INDIVIDU     | AMAUN (RM)                                                                                                    | STATUS  | NAMA PEGAWA |
|     |                    |            |         |          |                             |                            | Y                                                                                                    | SEMU. 🗸 |             |
|     | 19DBCT060100019    | -          | 004000  | 00400102 | CT0601 - CEK TAK LAKU-HASIL | •                          | 1.00                                                                                                    | SIMPAN  | ADMIN TTSB  |
| 1   | 19DBCT060100020    | -          | 004000  | 00400102 | CT0601 - CEK TAK LAKU-HASIL | RHB BANK                   | 200.00                                                                                                    | SIMPAN  | ADMIN TTSB  |
| \$  | 19DBCT060100021    | -          | 004000  | 00400102 | CT0601 - CEK TAK LAKU-HASIL | MALAYAN BANKING BERHAD     | 383,978.00                                                                                                    | SIMPAN  | ADMIN TTSB  |
| 1   | 19DBCT060100023    |            | 004000  | 00400102 | CT0601 - CEK TAK LAKU-HASIL |                            | 2.00                                                                                                    | SIMPAN  | ADMIN TTSB  |
| ;   | 19DBCT060100016    | -          | 004000  | 00400102 | CT0601 - CEK TAK LAKU-HASIL | MALAYAN BANKING BERHAD     | 30.33                                                                                                    | SIMPAN  | ADMIN TTSB  |
| 5   | 19DBCT060100013    |            | 004000  | 00400102 | CT0601 - CEK TAK LAKU-HASIL |                            | 100.00                                                                                                    | SIMPAN  | ADMIN TTSB  |
| 1   | 19DBCT060100011    | -          | 004000  | 00400102 | CT0601 - CEK TAK LAKU-HASIL | BANK ISLAM MALAYSIA BERHAD | 100.00                                                                                                    | SIMPAN  | ADMIN TTSB  |
| 3   | 19DACT060100028    | -          | 004000  | 00400101 | CT0601 - CEK TAK LAKU-HASIL |                            | 18.00                                                                                                    | SIMPAN  | ADMIN TTSB  |
| 3   | 19DACT060100019    | -          | 004000  | 00400101 | CT0601 - CEK TAK LAKU-HASIL | -                          | 10.00                                                                                                    | SIMPAN  | ADMIN TTSB  |
| 0   | 19DACT060100018    |            | 004000  | 00400102 | CT0601 - CEK TAK LAKU-HASIL | MALAYAN BANKING BERHAD     | 20,200.00                                                                                                    | SIMPAN  | ADMIN TTSB  |
|     | 4                  |            |         |          |                             |                            | in the second second se |         |             |

| Langkah | Tindakan                                                 | Catatan |
|---------|----------------------------------------------------------|---------|
| 1       | Tamat bagi Proses Pembatalan Cek Tak Laku<br>(Penyedia). |         |
|         | Klik pada ikon ŀ untuk log keluar.                       |         |

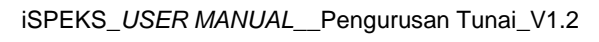

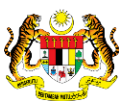

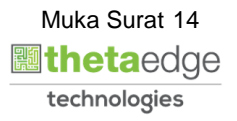

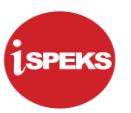

## 2.2 Skrin Penyemak

#### 1. Skrin Log Masuk iSPEKS dipaparkan.

| 4  | No Kad Pengenalan         |
|----|---------------------------|
| a, | Kata Laluan               |
|    | Log Masuk + Lupa Nata Lan |
|    |                           |

| Langkah | Tindakan                                                                     | Catatan |
|---------|------------------------------------------------------------------------------|---------|
| 1       | Klik pada medan <b>No Kad Pengenalan</b> dan<br>masukkan maklumat berkenaan. |         |
| 2       | Klik pada medan <b>Kata Laluan</b> dan masukkan<br>maklumat berkenaan.       |         |
| 3       | Klik pada butang Log Masuk €.                                                |         |

|     |                       |                                                    |            | *                  | 1                     |                |          |            | = 🇞              |                           |
|-----|-----------------------|----------------------------------------------------|------------|--------------------|-----------------------|----------------|----------|------------|------------------|---------------------------|
| Se  | harai Tugasan UMUM    |                                                    |            |                    | <u> </u>              |                |          |            |                  |                           |
| Bil | MODUL                 | PROSES SUB MODUL                                   | SAH SIMPAN | SEMAK              | SEMAK 2               | SAH            | SOKONG   | LULUS 1    | LULUS 2          | KUIRI                     |
|     |                       | Penyata Pemungut                                   |            |                    |                       |                |          |            |                  |                           |
| 62  |                       | Baucar Bayaran Manual                              |            | 23                 | -                     | -              |          |            |                  |                           |
| 63  |                       | Baucar Bayaran Umum                                | -          |                    | -                     | -              | -        | -          | -                | -                         |
| 64  |                       | Pembatalan Cek Tak Laku                            |            | 6                  | and the second second |                |          |            |                  |                           |
| 65  |                       | Permohonan<br>Pembatalan/Penggantian<br>Cek/EFT    |            | 5                  |                       |                |          |            |                  |                           |
| 66  |                       | Pemindahan Wang Antara<br>Bank                     |            | 0                  |                       |                |          |            |                  |                           |
| 67  | Pengurusan Tunai (CM) | Permohonan<br>Pembukaan/Penambahan<br>Akaun Panjar |            | 9                  |                       |                |          |            | -                | -                         |
| 68  |                       | Baucar Kecil Panjar                                | -          | -                  | -                     | -              | -        |            | -                | -                         |
| 69  |                       | Penutupan/Pengurangan<br>Akaun Panjar              |            | 3                  |                       |                |          |            |                  | •                         |
| 70  |                       | Arahan Ravaran                                     |            | -                  |                       | -              |          | -          |                  |                           |
| 1   | 0 🔹 14 🔞 Muka sur     | rat 1 dari 22 🕨 🕅 Ö                                |            |                    |                       |                |          |            | Memaparkan rekod | 1 1 hingga 10 dari 217 re |
|     |                       |                                                    |            |                    |                       |                |          |            |                  |                           |
| Se  | narai Tugasan MODUL   |                                                    |            |                    |                       |                |          |            |                  |                           |
| Bil | NO REKOD              | NO RUJUKAN JABATAN                                 | PTJ        | JENIS<br>URUSNIAGA |                       | BANK/SYARIKAT/ | INDIVIDU | AMAUN (RM) | STATUS NA        | MA PEGAWAI                |

| Langkah | Tindakan                                                                                           | Catatan |
|---------|----------------------------------------------------------------------------------------------------|---------|
| 1       | Pada barisan <b>Pembatalan Cek Tak Laku,</b> dwiklik<br>pada nombor di bawah senarai <b>Semak.</b> |         |

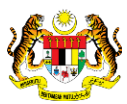

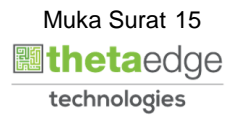

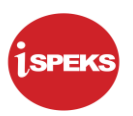

|                                     |                                                                                                    |                                           |                                                           |                                                           |                                                                                                  | *                                        |                                                                            |                                |                                            | =                                                                                  | 2                              | <b>a</b>                                                   | 12 |
|-------------------------------------|----------------------------------------------------------------------------------------------------|-------------------------------------------|-----------------------------------------------------------|-----------------------------------------------------------|--------------------------------------------------------------------------------------------------|------------------------------------------|----------------------------------------------------------------------------|--------------------------------|--------------------------------------------|------------------------------------------------------------------------------------|--------------------------------|------------------------------------------------------------|----|
| ю                                   |                                                                                                    | Bank                                      |                                                           |                                                           | - 0                                                                                              |                                          | •                                                                          | -                              |                                            |                                                                                    | -                              |                                                            |    |
| 7                                   | Pengurusan Tunai (CM)                                                                                                    | Permohonan<br>Pembukaan/P<br>Akaun Panjar | 'enambahan                                                |                                                           | - 9                                                                                              |                                          |                                                                            |                                | ,                                          |                                                                                    |                                |                                                            |    |
| 3                                   |                                                                                                    | Baucar Kecil F                            | Panjar                                                    |                                                           | •                                                                                                | · · ·                                    |                                                                            | -                              |                                            |                                                                                    | -                              | -                                                          |    |
| 9                                   |                                                                                                    | Penutupan/Pe<br>Akaun Panjar              | ingurangan                                                |                                                           | - 3                                                                                              |                                          |                                                                            |                                | -                                          |                                                                                    | -                              | -                                                          |    |
| ŝ                                   |                                                                                                    | Arahan Ravar                              | an                                                        |                                                           |                                                                                                  |                                          | <b>•</b> •                                                                 |                                |                                            |                                                                                    |                                |                                                            |    |
| er                                  | arai Tugasan MODUL                                                                                                    |                                           |                                                           |                                                           |                                                                                                  |                                          |                                                                            |                                |                                            |                                                                                    |                                |                                                            |    |
| Ser                                 | NO REKOD                                                                                                    | NO RUJUKAN                                | JABATAN                                                   | PTJ                                                       | JENIS                                                                                            | GA                                       | BANK/SYARIKAT/I                                                            | NDIVIDU                        | AMAUN (RM)                                 | STATUS                                                                             | NAMA                           | PEGAWAI                                                    |    |
| er<br>il                            | arai Tugasan MODUL<br>NO REKOD                                                                                              | NO RUJUKAN                                | JABATAN                                                   | PTJ                                                       | JENIS<br>URUSNIA                                                                                 | GA                                       | BANK/SYARIKAT/I                                                            | NDIVIDU                        | AMAUN (RM)                                 | STATUS<br>SEMU. V                                                                  | NAMA                           | PEGAWAI                                                    |    |
| er<br>il                            | NO REKOD                                                                                                    | NO RUJUKAN                                | JABATAN<br>004000                                         | PTJ<br>00400101                                           | JENIS<br>URUSNIA<br>CT0601 - CEK TAK                                                             | G <b>A</b><br>LAKU-HASIL                 | BANK/SYARIKAT/II<br>CIMB BANI                                              | NDIVIDU                        | AMAUN (RM)                                 | STATUS<br>SEMU. V                                                                  | NAMA                           | PEGAWAI                                                    |    |
| Ser<br>Bil<br>1<br>2                | NO REKOD<br>19DACT060100012<br>19DBCT060100014                                                                              | NO RUJUKAN                                | JABATAN<br>004000<br>004000                               | PTJ<br>00400101<br>00400102                               | JENIS<br>URUSNIAG<br>CT0601 - CEK TAK<br>CT0601 - CEK TAK                                        | GA                                       | BANK/SYARIKAT/I<br>CIMB BANI<br>RHB BANI                                   | NDIVIDU<br>K                   | AMAUN (RM)<br>1,492.00<br>150.00           | STATUS<br>SEMU. V<br>SAH SIMP/<br>SAH SIMP/                                        | NAMA<br>ADM<br>FA              | PEGAWAI<br>MIN TTSB<br>RHANA                               |    |
| Ser<br>Bil<br>1<br>2<br>3           | NO REKOD<br>19DACT060100012<br>19DBCT060100014<br>19DBCT060100017                                                           | NO RUJUKAN<br>-<br>-                      | JABATAN<br>004000<br>004000<br>004000                     | PTJ<br>00400101<br>00400102<br>00400102                   | JENIS<br>URUSNIA<br>CT0601 - CEK TAK<br>CT0601 - CEK TAK<br>CT0601 - CEK TAK                     | GA                                       | BANK/SYARIKAT/I<br>CIMB BANI<br>RHB BANI                                   | NDIVIDU<br>K                   | AMAUN (RM)<br>1,492.00<br>150.00<br>220.00 | STATUS<br>SEMU. ~<br>SAH SIMP/<br>SAH SIMP/<br>SAH SIMP/                           | NAMA<br>ADh<br>FA<br>FA        | PEGAWAI<br>MIN TTSB<br>RHANA<br>RHANA                      |    |
| Ser<br>Bil<br>1<br>2<br>3<br>4      | Aral Tugasan MODUL<br>NO REKOD<br>19DACT060100012<br>19DBCT060100014<br>19DBCT060100017<br>19DBCT060100022                  | NO RUJUKAN                                | JABATAN<br>004000<br>004000<br>004000<br>004000           | PTJ 00400101 00400102 00400102 00400102                   | JENIS<br>URUSNIA<br>CT0601 - CEK TAK<br>CT0601 - CEK TAK<br>CT0601 - CEK TAK<br>CT0601 - CEK TAK | GA GA GA GA GA GA GA GA GA GA GA GA GA G | BANK/SYARIKAT/I<br>CIMB BANI<br>RHB BANI<br>-<br>CIMB BANI                 | NDIVIDU<br>K<br>K              | AMAUN (RM)                                 | STATUS<br>SEMU. ~<br>SAH SIMP/<br>SAH SIMP/<br>SAH SIMP/<br>SAH SIMP/              | NAMA<br>ADN<br>FA<br>FA        | PEGAWAI<br>MIN TTSB<br>RHANA<br>RHANA<br>RHANA             |    |
| Ser<br>Bil<br>1<br>2<br>3<br>4<br>5 | Aral Tugasan MODUL<br>NO REKOD<br>19DACT05010012<br>19DBCT05010014<br>19DBCT050100017<br>19DBCT050100022<br>20DBCT050100004 | NO RUJUKAN<br>-<br>-<br>-<br>-<br>-       | JABATAN<br>004000<br>004000<br>004000<br>004000<br>004000 | PTJ 00400101 00400102 00400102 00400102 00400102 00400102 | JENIS<br>URUSNIA<br>CT0601 - CEK TAK<br>CT0601 - CEK TAK<br>CT0601 - CEK TAK<br>CT0601 - CEK TAK | GA                                       | BANK/SYARIKAT/I<br>CIMB BANI<br>RHB BANI<br>-<br>CIMB BANI<br>HONG LEONG I | NDIVIDU<br>K<br>K<br>K<br>BANK | AMAUN (RM)                                 | STATUS<br>SEMU. V<br>SAH SIMP/<br>SAH SIMP/<br>SAH SIMP/<br>SAH SIMP/<br>SAH SIMP/ | NAMA<br>ADh<br>FA<br>FA<br>ADh | PEGAWAI<br>MIN TTSB<br>RHANA<br>RHANA<br>RHANA<br>MIN TTSB |    |

| Langkah | Tindakan                          | Catatan |
|---------|-----------------------------------|---------|
| 1       | Senarai Tugasan MODUL dipaparkan. |         |
| 2       | Dwiklik pada maklumat berkenaan.  |         |

|    |                              |                                                                |                                                                                  | *                                            |                        | Ξ                                                  | = 🧞            |               |            | P |
|----|------------------------------|----------------------------------------------------------------|----------------------------------------------------------------------------------|----------------------------------------------|------------------------|----------------------------------------------------|----------------|---------------|------------|---|
| >> | Pembatalan Cek Tak Laku [ NC | REKOD: 20DB                                                    | SCT060100007 ]                                                                   |                                              | 0                      |                                                    |                |               |            |   |
|    | Maklumat Induk               |                                                                |                                                                                  |                                              |                        |                                                    |                |               | ^          | ٦ |
|    | Tał                          | un Kewangan :<br>Tarikh :<br>atan Penyedia :<br>PTJ Penyedia : | 2020<br>29/03/2020<br>004000 - PEJABAT KEWANGAN &<br>00400102 - PEJABAT KEWANGAN | PERBENDAHARAAN<br>& PERBENDAHARAAN (BENDAHAR | II NEGERI)             |                                                    |                |               |            |   |
|    | Maklumat Cek Tak Laku        |                                                                |                                                                                  |                                              |                        |                                                    |                |               |            |   |
|    | Jenis Cek :                  | PENYESU                                                        | AIAN   BELUM PENYESUAIAN                                                         |                                              | Jabatan Penerima :     | 004000 - PEJABAT KEWANGAN & PERBENDAHA             | RAAN           |               |            |   |
|    | Cara Bayar :                 | CEK                                                            | X ¥                                                                              |                                              |                        |                                                    |                |               |            | 1 |
|    | No. Cek :                    | .000045                                                        | × ~                                                                              |                                              | PTJ Penerima :         | 00400102 - PEJABAT KEWANGAN & PERBENDAR<br>NEGERI) | HARAAN (BENDA  | HARI          |            |   |
|    | Bank Pembayar :              | CIMB BANK                                                      |                                                                                  |                                              | No. Resit :            |                                                    |                |               |            |   |
|    | No. Akaun :                  | -                                                              |                                                                                  |                                              | No. PP/No. PP Manual : | AEZ01447                                           |                |               |            |   |
|    | Amaun (RM) :                 | 248.60                                                         |                                                                                  |                                              | Sebab Cek Tak Laku :   | TEST UM                                            |                |               |            |   |
|    | Tarikh Cek :                 | 04/05/2018                                                     |                                                                                  |                                              |                        |                                                    |                | ×             |            | 1 |
|    | Tarikh Cek Dari Bank :       | 04/05/2018                                                     | × 😬                                                                              |                                              |                        |                                                    |                |               |            |   |
|    | Maklumat Penyata Pemungut    | Asal                                                           |                                                                                  |                                              |                        |                                                    |                |               |            | ٦ |
|    | 100 🔻 14 🖪 Muka s            | urat 1 dari 1                                                  | ► H O                                                                            |                                              |                        | Me                                                 | maparkan rekod | 1 hingga 1 da | ri 1 rekod |   |
|    | Dipertang                    | nuna                                                           | Broarow                                                                          | . 1                                          |                        |                                                    |                |               |            |   |

| Langkah | Tindakan                                                         | Catatan |
|---------|------------------------------------------------------------------|---------|
| 1       | Semak <b>Maklumat Induk</b> dan <b>Maklumat Cek Tak</b><br>Laku. |         |

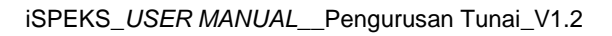

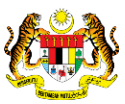

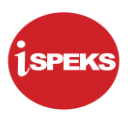

| 1       | Tarikh Cek :<br>Tarikh Cek Dari Bank : | 04/05/2018<br>04/05/2018 |          | ×          |        |       | -1        |    |             |               |                   | ×                    |
|---------|----------------------------------------|--------------------------|----------|------------|--------|-------|-----------|----|-------------|---------------|-------------------|----------------------|
| lakluma | it Penyata Pemungut                    | Asal                     |          |            |        |       |           |    |             |               |                   |                      |
| 100 •   | r 14 4 Muka s                          | urat 1 dari 1            | ⊳н о     |            |        |       |           |    |             | Me            | emaparkan rekod 1 | hingga 1 dari 1 reko |
| BI      | Dipertang                              | gung                     | Vot/Dana | Program    | Projek | Setia | Sub Setia | CP | Korl Barang | Kod Akaun     | Debit(RM)         | Kredit(RM)           |
| Da      | Jabatan                                | PTJ                      | TODUNU   | / Aktiviti | riojon | Join  | 300 0000  |    | Nou surving | Now Private   | Deprinting        | Ricanquany           |
| 1       | 009000                                 | 00900102                 | G001     |            |        |       |           |    |             | H0161101      | 0.00              | 248.60               |
|         |                                        |                          |          |            |        |       |           |    |             | Jumlah (RM) : | 0.00              | 248.60               |
| 100 •   | li 🖷 Muka s                            | urat 1 dari 1            | ▶ H O    |            |        |       |           |    |             | Me            | emaparkan rekod 1 | hingga 1 dari 1 reko |
| lakluma | ıt Dikemaskini                         |                          |          |            |        |       |           |    |             |               |                   |                      |
| 100 •   | r I 4 Muka s                           | urat 1 dari 1            | ▶ H O    |            |        |       |           |    |             | Me            | emaparkan rekod 1 | hingga 2 dari 2 reko |
|         | Dipertang                              | gung                     | Mot/Dana | Program    | Drojek | Cotia | Sub Cotia | CD | Kod Parana  | Kod Akaun     | Dabit(DM)         | Kradit(DM)           |
| Bh      | Jabatan                                | PTJ                      | vorbana  | / Aktiviti | Projek | Seud  | Sub Seud  | CP | Kou barang  | Rou Akdun     | Debit(rtm)        | Kreuiu(run)          |
| 1       | 009000                                 | 00900102                 | G001     |            |        |       |           |    |             | H0161101      | 248.60            | 0.00                 |
| 2       | 004000                                 | 00400102                 | G000     |            |        |       |           |    |             | A0111234      | 0.00              | 248.60               |
|         |                                        |                          |          |            |        |       |           |    |             | Jumlah (RM) : | 248.60            | 248.60               |

| Langkah | Tindakan                                                          | Catatan |
|---------|-------------------------------------------------------------------|---------|
| 1       | Semak Maklumat Penyata Pemungut Asal dan<br>Maklumat Dikemaskini. |         |

## 6. Skrin Penyemak iSPEKS dipaparkan.

| 009000 00900102 G001 H016<br>004000 00400102 G000 A011 |
|--------------------------------------------------------|
| 00900102 G001 H016<br>00400102 G000 A011               |
| G001 H016<br>G000 A011                                 |
| H016<br>A011                                           |
| H016                                                   |
| H016<br>A011                                           |
| H016<br>A011                                           |
| H016<br>A011                                           |
| H016<br>A011                                           |
| H016<br>A011                                           |
| 1101<br>1234                                           |
| 248.60<br>0.00                                         |
| 0.00<br>248.60                                         |

| Langkah | Tindakan               | Catatan |
|---------|------------------------|---------|
| 1       | Klik pada butang Semak |         |

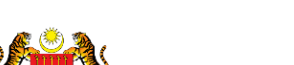

iSPEKS\_USER MANUAL\_\_Pengurusan Tunai\_V1.2

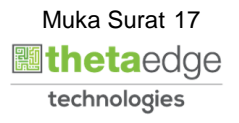

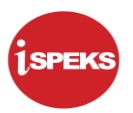

|         | Diperta            | anagung           |          | Drogram     |        | ~                            |                 |       |            |                 |                    | -                  |     |
|---------|--------------------|-------------------|----------|-------------|--------|------------------------------|-----------------|-------|------------|-----------------|--------------------|--------------------|-----|
| Bil     | Jabatan            | PTJ               | Vot/Dana | / Aktiviti  | Projek | Setia                        | Sub Setia       | CP    | Kod Barang | Kod Akaun       | Debit(RM)          | Kredit(RM)         |     |
| 1       | 009000             | 00900102          | G001     |             |        |                              |                 |       |            | H0161101        | 248.60             | 0.00               | ,   |
| 2       | 004000             | 00400102          | G000     |             |        |                              |                 |       |            | A0111234        | 0.00               | 248.60             | )   |
|         |                    |                   |          |             |        |                              |                 |       |            | Jumlah (RM) :   | 248.60             | 248.60             | ,   |
| 100     | li i Muk           | a surat 1 dari 1  | D H O    |             |        |                              |                 |       |            | M               | lemaparkan rekod 1 | hingga 2 dari 2 re | eko |
| akluma  | at Kuiri Terdahulu |                   |          |             | _      |                              |                 |       |            |                 |                    |                    |     |
|         | la face            |                   | Mark     | Cabab Davib | Semak  |                              |                 | X     | Ditur      | lei Oleh Nama D | a nama i Madai     | Calenal            |     |
| Jii Gai |                    |                   |          |             | í      | Adakah Anda Pa<br>Ini?       | sti Un 1 mak R  | lekod |            |                 | Cycolaritan        |                    |     |
|         |                    |                   |          |             | í      | Adakah Anda Pa<br>Ini?<br>Ya | sti Uni 1 mak R | tekod |            |                 | egener rem         |                    |     |
| 10      | 🔻 Id 🖪 Mul         | ka surat 1 dari 1 | ► H Q    |             | Í      | Adakah Anda Pe               | til Un Tidak    | tekod |            | Mer             | maparkan rekod 1 h | ingga 10 dari 10 r | ekc |

| Langkah |                  | Tindakan | Catatan |
|---------|------------------|----------|---------|
| 1       | Klik pada butang | Ya       |         |

|       | Upert               | anggung             |          | Drogram      |           |                |               |    |            |                |                     |                       |
|-------|---------------------|---------------------|----------|--------------|-----------|----------------|---------------|----|------------|----------------|---------------------|-----------------------|
| Bil   | Jabatan             | PTJ                 | Vot/Dana | / Aktiviti   | Projek    | Setia          | Sub Setia     | CP | Kod Barang | Kod Akaun      | Debit(RM)           | Kredit(RM)            |
| 1     | 009000              | 00900102            | G001     |              |           |                |               |    |            | H0161101       | 248.60              | 0.00                  |
| 2     | 004000              | 00400102            | G000     |              |           |                |               |    |            | A0111234       | 0.00                | 248.60                |
|       |                     |                     |          |              |           |                |               |    |            | Jumlah (RM) :  | 248.60              | 248.60                |
| 100   | ▼ 14 4 Mu           | ka surat 1 dari 1 I | ⊳ H O    |              |           |                |               |    |            | м              | emaparkan rekod 1   | hingga 2 dari 2 rekod |
| aklun | mat Kuiri Terdahulu |                     |          |              | 1.1       |                |               |    |            |                |                     |                       |
|       | atatan              |                     | Koo      | I Sebab Peri | hal       |                |               | ×  | ri Dikui   | ri Oleh Nama P | egawai Kuiri        | Selesai               |
|       |                     |                     |          |              | Ų.        | Rekod Telah Be | rjaya Disemak | )  |            |                |                     |                       |
|       |                     |                     |          |              | Û,        | Rekod Telah Be | ok            | )  |            |                |                     |                       |
| 10    | • H 4 M             | ıka surat 1 dari 1  | ► H O    |              | <b>()</b> | Rekod Telah Be | Ok            |    |            | Mer            | naparkan rekod 1 hi | ngga 10 dari 10 rekor |

| Langkah | Tindakan            | Catatan |
|---------|---------------------|---------|
| 1       | Klik pada butang Ok |         |

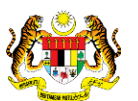

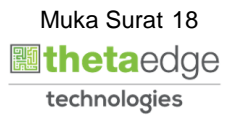

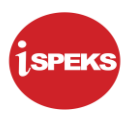

|    |                       |                    |         |     | *               |                        | =          | = 🎉       |                    |             |
|----|-----------------------|--------------------|---------|-----|-----------------|------------------------|------------|-----------|--------------------|-------------|
| >> |                       |                    |         |     |                 |                        |            |           | 0                  |             |
|    | Senarai Tugasan Skrin |                    |         |     |                 |                        |            |           |                    |             |
|    | NO REKOD              | NO RUJUKAN         | JABATAN | PTJ | JENIS URUSNIAGA | BANK/SYARIKAT/INDIVIDU | AMAUN (RM) | STATUS    | NAMA PEGA          | WAI         |
|    | DII                   |                    |         |     |                 |                        | Y          | SEMU. 🗸   |                    |             |
|    | 4                     |                    |         |     |                 |                        |            |           |                    |             |
|    | 10 • 14 4 Muka        | a surat 0 dari 0 🕨 | N O     |     |                 |                        |            | Memaparka | n rekod 0 hingga 0 | dari 0 reko |
|    |                       |                    |         |     |                 |                        |            |           |                    |             |
|    |                       |                    |         |     |                 |                        |            |           |                    |             |
|    |                       |                    |         |     |                 |                        |            |           |                    |             |
|    |                       |                    |         |     |                 |                        |            |           |                    |             |
|    |                       |                    |         |     |                 |                        |            |           |                    |             |
|    |                       |                    |         |     |                 |                        |            |           |                    |             |
|    |                       |                    |         |     |                 |                        |            |           |                    |             |
|    |                       |                    |         |     |                 |                        |            |           |                    |             |
|    |                       |                    |         |     |                 |                        |            |           |                    |             |
|    |                       |                    |         |     |                 |                        |            |           |                    |             |
|    |                       |                    |         |     |                 |                        |            |           |                    |             |
|    |                       |                    |         |     |                 |                        |            |           |                    |             |
|    |                       |                    |         |     |                 |                        |            |           |                    |             |
|    |                       |                    |         |     |                 |                        |            |           |                    |             |
|    |                       |                    |         |     |                 |                        |            |           |                    |             |
|    |                       |                    |         |     |                 |                        |            |           |                    |             |
|    |                       |                    |         |     |                 |                        |            |           |                    |             |
|    |                       |                    |         |     |                 |                        |            |           |                    |             |
|    |                       |                    |         |     |                 |                        |            |           |                    |             |
|    |                       |                    |         |     |                 |                        |            |           |                    |             |
|    |                       |                    |         |     |                 |                        |            |           |                    |             |

| Langkah | Tindakan                                                                                 | Catatan |
|---------|------------------------------------------------------------------------------------------|---------|
| 1       | Tamat Proses Pembatalan Cek Tak Laku<br>(Penyemak).<br>Klik pada ikon Funtuk log keluar. |         |

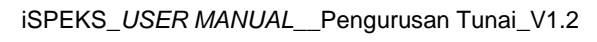

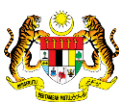

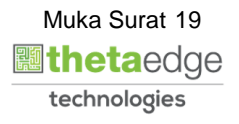

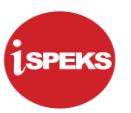

## 2.3 Skrin Pelulus

#### 1. Skrin Log Masuk iSPEKS dipaparkan.

| ۵  | No Kad Pengenalan         |
|----|---------------------------|
| a, | Kata Laluan               |
|    | Log Masuk 🔊 Lupa Kata Law |
|    | Log Masuk 🔊 Lupa Kata Law |

| Langkah | Tindakan                                                                     | Catatan |
|---------|------------------------------------------------------------------------------|---------|
| 1       | Klik pada medan <b>No Kad Pengenalan</b> dan<br>masukkan maklumat berkenaan. |         |
| 2       | Klik pada medan <b>Kata Laluan</b> dan masukkan<br>maklumat berkenaan.       |         |
| 3       | Klik pada butang Log Masuk →                                                 |         |

|    |                       |                                                    |            | *     |         |                |          |            | 🛛         | 🎽 🔒 📰                        |
|----|-----------------------|----------------------------------------------------|------------|-------|---------|----------------|----------|------------|-----------|------------------------------|
| Se | narai Tugasan UMUM    |                                                    |            |       |         |                |          |            |           |                              |
| Bi | MODUL                 | PROSES SUB MODUL                                   | SAH SIMPAN | SEMAK | SEMAK 2 | SAH            | SOKONG   | LULUS 1    | LULU      | S 2 KUIRI                    |
| 61 |                       | Baucar Bayaran Manual                              | -          | -     | -       | -              |          | 6          | -         | -                            |
| 62 |                       | Baucar Bayaran Umum                                |            |       | -       | -              | -        | 34         | -         | -                            |
| 63 |                       | Pembatalan Cek Tak Laku                            |            |       |         |                |          | 2          | -         |                              |
| 64 |                       | Permohonan<br>Pembatalan/Penggantian<br>Cek/EFT    | -          |       |         | -              | -        | 7          |           | -                            |
| 65 |                       | Pernindahan Wang Antara<br>Bank                    | -          | -     | -       | -              | -        | 4          | -         | -                            |
| 66 | Pengurusan Tunai (CM) | Permohonan<br>Pembukaan/Penambahan<br>Akaun Panjar | -          |       |         |                |          |            | 2         |                              |
| 67 |                       | Baucar Kecil Panjar                                |            | -     | -       |                | -        |            | -         |                              |
| 68 |                       | Penutupan/Pengurangan<br>Akaun Panjar              | -          | -     | -       | -              | -        | -          | 1         | -                            |
| 69 |                       | Arahan Bayaran                                     |            |       |         |                | -        |            | -         |                              |
| 70 |                       | Baucar Jurnal                                      |            | -     | -       | -              |          | 1          |           |                              |
| 1  | 0 🔹 14 🖪 Muka su      | rat 1 dari 24 🕨 🕅 O                                |            |       |         |                |          |            | Memaparka | n rekod 1 hingga 10 dari 238 |
|    | narai Tugangan MODUU  |                                                    |            |       |         |                |          |            |           |                              |
| Bi | NO REKOD              | NO RUJUKAN JABATAN                                 | РТЈ        | JENIS |         | BANK/SYARIKAT/ | INDIVIDU | AMAUN (RM) | STATUS    | NAMA PEGAWAI                 |

| Langkah | Tindakan                                                                                             | Catatan |
|---------|----------------------------------------------------------------------------------------------------|---------|
| 1       | Pada barisan <b>Pembatalan Cek Tak Laku,</b> dwiklik<br>pada nombor di bawah senarai <b>Lulus 1.</b> |         |

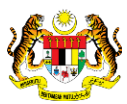

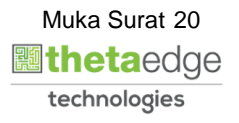

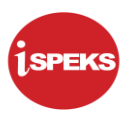

## 3. Skrin Pelulus iSPEKS dipaparkan.

|    |                            |                                                   |            |     | *                      |       |                  |         |            | = /      | 2             | <b>a</b>     |           |
|----|----------------------------|---------------------------------------------------|------------|-----|------------------------|-------|------------------|---------|------------|----------|---------------|--------------|-----------|
| 6  | 2                          | Baucar Bayaran Umum                               |            | •   |                        | •     |                  |         | 34         |          |               | -            |           |
| 6  | 3                          | Pembatalan Cek Tak La                             | au         | 1.1 |                        | 1.1.1 |                  | 100 C   | 2          |          | -             | - 1          |           |
| 6  | 4                          | Permohonan<br>Pembatalan/Penggantia<br>Cek/EFT    | n          | -   | -                      | -     | -                | -       | 7          |          | -             | -            |           |
| 6  | 5                          | Pemindahan Wang Antar<br>Bank                     | a          |     |                        |       |                  | .*      | 4          |          |               |              |           |
| 6  | Pengurusan Tunai (CM)<br>6 | Permohonan<br>Pembukaan/Penambaha<br>Akaun Panjar | in         |     |                        |       |                  |         |            |          | 2             |              |           |
| 6  | 7                          | Baucar Kecil Panjar                               |            |     |                        |       |                  |         |            |          |               |              |           |
| 61 | 8                          | Penutupan/Pengurangan<br>Akaun Panjar             | ¥          | -   |                        |       | -                | -       | -          |          | 1             |              |           |
| 65 | 9                          | Arahan Bayaran                                    |            | -   |                        |       |                  | -       | -          |          | -             |              |           |
| 7  | 0                          | Raucar Jurnal                                     |            |     |                        |       |                  |         | 1          |          |               |              |           |
|    | 10 • 14 4 Muka su          | rat 1 dari 24 🕨 🕅                                 | 0          |     |                        |       |                  |         |            | Memapark | can rekod 1 h | ingga 10 dar | ri 238 re |
| s  | enarai Tugasan MODUL       |                                                   |            |     |                        |       |                  |         |            |          |               |              |           |
| в  | NO REKOD                   | NO RUJUKAN JABAT/                                 | AN PTJ     |     | JENIS<br>URU SNIAGA    |       | 1 NK/SYARIKAT/IN | IDIVIDU | AMAUN (RM) | STATUS   | NAMA          | PEGAWAI      |           |
|    |                            |                                                   |            |     |                        |       | <u> </u>         |         | Y          | SEMU. 🗸  |               |              |           |
| 1  | 20DBCT060100007            | - 00400                                           | 0 00400102 | СТО | 601 - CEK TAK LAKU-HAS | AL I  | CIMB BANK        |         | 248.60     | SEMAK    | ADI           | MIN TTSB     |           |
| 2  | 2 19DBCT060100002          | - 00400                                           | 0 00400102 | CTP | 601 - CEK TAK LAKILHAS | 40    | MALAYAN BANKING  | BERHAD  | 110.00     | SEMAK    | Norsu         | hani Zaimon  | _         |

| Langkah | Tindakan                                                     | Catatan |
|---------|--------------------------------------------------------------|---------|
| 1       | Dwiklik pada maklumat berkenaan di Senarai<br>Tugasan MODUL. |         |

|                              |                                                                                                    | *                                               |                        | =                                                    | 2                  | <b>A</b>           |
|------------------------------|----------------------------------------------------------------------------------------------------|-------------------------------------------------|------------------------|------------------------------------------------------|--------------------|--------------------|
| Pembatalan Cek Tak Laku [ NC | D REKOD: 20DBCT060100007 ]                                                                                                    |                                                 | 0                      |                                                      |                    |                    |
| Maklumat Induk               |                                                                                                    |                                                 |                        |                                                      |                    |                    |
| Tah                          | hun Kewangan : 2020<br>Tarikh : 29/03/2020<br>atan Penyedia : 004000 - PEJABAT KEWANGAN ∛<br>PTJ Penyedia : 00400102 - PEJABAT KEWANGAI | 8 PERBENDAHARAAN<br>N & PERBENDAHARAAN (BENDAHA | RI NEGERI)             |                                                      |                    |                    |
| Maklumat Cek Tak Laku        |                                                                                                    |                                                 |                        |                                                      |                    |                    |
| Jenis Cek :                  | PENYESUAIAN      BELUM PENYESUAIAN                                                                                                    |                                                 | Jabatan Penerima :     | 004000 - PEJABAT KEWANGAN & PERBENDAHARA             | AN                 |                    |
| Cara Bayar :                 | СЕК 🗙 🛩                                                                                                    |                                                 |                        |                                                      |                    |                    |
| No. Cek :                    | .000045 🗙 🗸                                                                                                    |                                                 | PTJ Penerima :         | 00400102 - PEJABAT KEWANGAN & PERBENDAHAR<br>NEGERI) | AAN (BENDAHAF      | ei -               |
| Bank Pembayar :              | CIMB BANK                                                                                                    |                                                 | No. Resit :            | -                                                    |                    |                    |
| No. Akaun :                  | -                                                                                                    |                                                 | No. PP/No. PP Manual : | AEZ01447                                             |                    |                    |
| Amaun (RM) :                 | 248.60                                                                                                    |                                                 | Sebab Cek Tak Laku :   | TEST UM                                              |                    |                    |
| Tarikh Cek :                 | 04/05/2018                                                                                                    |                                                 |                        |                                                      |                    | ¢                  |
| Tarikh Cek Dari Bank :       | 04/05/2018 🗶 🛗                                                                                                    |                                                 |                        |                                                      |                    |                    |
| Maklumat Penyata Pemungut    | Asal                                                                                                    |                                                 |                        |                                                      |                    |                    |
| 100 🔻 14 🔞 Muka s            | urat 1 dari 1 🕨 利 Ŏ                                                                                                    |                                                 |                        | Mema                                                 | parkan rekod 1 hin | gga 1 dari 1 rekod |
| Disectors                    |                                                                                                    |                                                 |                        |                                                      |                    |                    |

| Langkah | Tindakan                                                                                                    | Catatan |
|---------|----------------------------------------------------------------------------------------------------|---------|
| 1       | Semak Maklumat Induk, Maklumat Cek Tak Laku,<br>Maklumat Penyata Pemungut Asal dan Maklumat<br>Dikemaskini. |         |

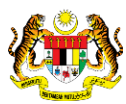

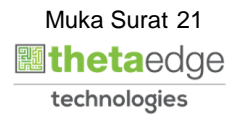

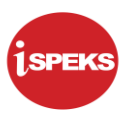

#### 5. Skrin Pelulus iSPEKS dipaparkan.

|        |                     |                   |              |             |        | *                            |                   |        |            | =              | = 🍒                                  | <b>A</b>             |
|--------|---------------------|-------------------|--------------|-------------|--------|------------------------------|-------------------|--------|------------|----------------|--------------------------------------|----------------------|
| Bil    | Diperta             | anggung           | Vot/Dana     | Program     | Projek | Setia                        | Sub Setia         | CP     | Kod Barang | Kod Akaun      | Debit(RM)                            | Kredit(RM)           |
|        | Jabatan             | PTJ               |              | / AKUVIU    |        |                              |                   |        |            |                |                                      |                      |
| 1      | 009000              | 00900102          | G001         |             |        |                              |                   |        |            | H0161101       | 248.60                               | 0.00                 |
| 2      | 004000              | 00400102          | G000         |             |        |                              |                   |        |            | A0111234       | 0.00                                 | 248.60               |
|        |                     |                   |              |             |        |                              |                   |        |            | Jumlah (RM) :  | 248.60                               | 248.60               |
| 100    | ▼ 14 4 Mu)          | ka surat 1 dari 1 | D H O        |             |        |                              |                   |        |            | M              | emaparkan rekod 1                    | hingga 2 dari 2 reko |
| Maklum | nat Kuiri Terdahulu |                   |              |             | Lubur  |                              |                   | ~      |            |                |                                      |                      |
| Bil Ca | atatan              |                   | Koc          | Sebab Perih |        | Adakah Anda Pa               | asti Un alus Re   | kod    | iri Dikuir | ri Oleh Nama P | Pegawai Kuiri                        | Selesai              |
| Bil Ca | statan              |                   | Koc          | Sebab Perih |        | Adakah Anda Pa<br>Ini?<br>Ya | isti Un 201us Re  | kod Ku | iri Dikuir | ri Oleh Nama P | Yegawai Kuiri                        | Selesai              |
| Bil Ca | ¥iatan<br>▼ 14 4 Mu | ka surat 1 dari 1 | Koc<br>▶ H O | Sebab Perih |        | Adakah Anda Pa<br>Ini?<br>Ya | titi Up 2) lus Re | kod Ku | iri Dikuir | ri Oleh Nama P | Yegawai Kuiri<br>naparkan rekod 1 hi | Selesai              |

| Langkah |                  | Tindakan | Catatan |
|---------|------------------|----------|---------|
| 1       | Klik pada butang | Lulus    |         |
| 2       | Klik pada butang | Ya       |         |

|         | Diperta                     | anggung             |              | Program      |                        |                                                                 |                                                            |          |            |                 |                                 |                    |               |
|---------|-----------------------------|---------------------|--------------|--------------|------------------------|-----------------------------------------------------------------|------------------------------------------------------------|----------|------------|-----------------|---------------------------------|--------------------|---------------|
| Bil     | Jabatan                     | PTJ                 | Vot/Dana     | / Aktiviti   | Projek                 | Setia                                                           | Sub Setia                                                  | CP       | Kod Barang | Kod Akaun       | Debit(RM)                       | Kredit             | (RM)          |
| 1       | 009000                      | 00900102            | G001         |              |                        |                                                                 |                                                            |          |            | H0161101        | 248.6                           | i0                 | 0.00          |
| 2       | 004000                      | 00400102            | G000         |              |                        |                                                                 |                                                            |          |            | A0111234        | 0.0                             | 10                 | 248.60        |
|         |                             |                     |              |              |                        |                                                                 |                                                            |          |            | Jumlah (RM) :   | 248.6                           | 10                 | 248.60        |
| 100     | 💌 le 🔳 Mul                  | ka surat 1 dari 1 l | O N          |              |                        |                                                                 |                                                            |          |            | M               | emaparkan reko                  | d 1 hingga 2       | dari 2 rekođ  |
| him     |                             |                     |              |              |                        |                                                                 |                                                            |          |            |                 |                                 |                    |               |
|         | at Kuiri Terdahulu          |                     |              |              |                        |                                                                 |                                                            |          |            |                 |                                 |                    |               |
| il Cat  | at Kuiri Terdahulu<br>tatan |                     | Ko           | d Sebab Peri | ihal Notifikasi        | tekod Telah Ber<br>dakah Artoa Inj<br>urnal?<br>Ya              | jaya P <b>oli</b> kan.<br>om M <b>oli</b> k Bauca<br>Tidak | ×<br>Kul | iri Dikul  | iri Oleh Nama F | legawai Kuiri                   | S                  | Selesai       |
| 3II Cat | at Kuiri Terdahulu<br>tatan |                     | Ko           | d Sebab Peri | ihal <b>Notifikasi</b> | tekod Telah Ber<br>dakah A <mark>da in</mark> j<br>urnal?<br>Ya | jaya Tokan.<br>gan Mito Bauca<br>Tidak                     | × Kul    | ri Dikul   | ri Oleh Nama F  | regawai Kuiri                   | s                  | selesai       |
| 3il Cat | ▼ I4 4 Mu                   | ika surat 1 dari 1  | Kor<br>▶ H Ŏ | d Sebab Peri | ihal                   | tekod Telah Ber<br>dakah Ar <mark>iba m</mark><br>urnal?<br>Ya  | jaya tan.<br>jar M takan.<br>Tidak                         | × Kui    | ri Dikul   | ri Oleh Nama F  | legawai Kuiri<br>naparkan rekod | S<br>1 hingga 10 d | dari 10 rekor |

| Langkah |                  | Tindakan | Catatan |
|---------|------------------|----------|---------|
| 1       | Klik pada butang | Ya       |         |

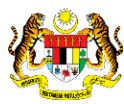

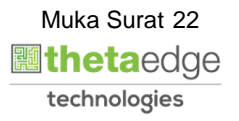

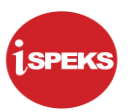

7. Skrin Baucar Jurnal dipaparkan dan sedia untuk dicetak.

|       |             |        |          |        | ,                | KERAJAA  | BAU      | RI PER  | AK DARUL       | RIDZUAN     |           |            | (KEW.3068<br>Mu | E - Pin 1/09)<br>ka Surat 1/2 |
|-------|-------------|--------|----------|--------|------------------|----------|----------|---------|----------------|-------------|-----------|------------|-----------------|-------------------------------|
|       |             |        |          |        |                  |          | TAHUN    | KEWA    | NGAN 2020      |             |           |            |                 |                               |
|       | Jenis L     | Irusni | aga      |        | Kod Pejabat Pera | akaunan  | 1        | No      | Baucar         |             | Tarikh B  | aucar      | AP (            | i8 (a)                        |
|       | C           | T0601  |          |        |                  |          |          | 20DB    | СТ0600006      |             | 29/03/202 | 0          |                 |                               |
| Kod   | Jab. Menyed | •      | 004000   | PEJ    | JABAT KEWANG     | AN & PER | BENDA    | IARAA   | N              |             |           |            |                 |                               |
| Kod   | PTJ Menyed  | •      | 00400102 | Peja   | abat Kewangan 8  | Perbenda | haraan ( | Bendal  | hari Negeri)   |             |           |            |                 |                               |
| Perit | hal Jurnal  | 1      | est um   |        |                  |          |          |         |                |             |           |            |                 |                               |
|       |             |        |          |        | PINDAHAN / PEL   | ARASAN D | MASUK    | URA KE  | DALAM AKA      | UN DI BAWAH |           |            |                 |                               |
| 80.   | Vot J       | ab     | PTJ      | Progra | am / Amanah      | Projek   | Setia    | CP      | Kod /<br>Objek | Amaun (DT)  | Amaun (I  | KT) Me     | nbayar          | Kod Penerim                   |
|       |             |        |          | K      | od Kegunaan Jaba | tan      |          |         |                | RM          | RM        | Jab        | PTJ             |                               |
| 1     | G001 000    | 000    | 00900102 |        |                  |          |          |         | H0161101       | 248.60      | 0         | 000000 00. | 00900102        |                               |
| 2     | G000 004    | 000    | 00400102 |        |                  |          |          |         | A0111234       | 0.00        | 248       | 60 004000  | 00400102        |                               |
|       |             |        |          |        |                  |          | J        | umlah P | Lawalan (RM)   | 248.60      | 248       | .60 Jumi   | ah Bil. Akaun   |                               |
|       |             |        |          |        |                  |          |          |         |                |             |           |            |                 | •                             |
| Per   | nyedia      |        | ADMIN    | TTSB   |                  |          |          |         |                |             |           |            |                 |                               |
| Jav   | watan       |        |          |        |                  |          |          |         |                | Tarikh      |           | 29/03/2020 |                 |                               |
| Ser   | mak         |        | ADMIN    | TTSB   |                  |          |          |         |                |             |           |            |                 |                               |
| Jav   | watan       |        |          |        |                  |          |          |         |                | Tarikh      |           | 29/03/2020 |                 |                               |
| Lul   | lus         |        | ADMIN    | TTSB   |                  |          |          |         |                |             |           |            |                 |                               |
| Jav   | watan       |        |          |        |                  |          |          |         |                | Tarikh      |           | 29/03/2020 |                 |                               |

|                      |            |         |          | 8                           |                        |            | = 🌮       |                  |
|----------------------|------------|---------|----------|-----------------------------|------------------------|------------|-----------|------------------|
|                      |            |         |          |                             |                        |            |           | <u>_</u>         |
| anarai Tugasan Skrin |            |         |          |                             |                        |            |           |                  |
| NO REKOD             | NO RUJUKAN | JABATAN | PTJ      | JENIS URUSNIAGA             | BANK/SYARIKAT/INDIVIDU | AMAUN (RM) | STATUS    | NAMA PEGAWAI     |
|                      |            |         |          |                             |                        |            | Y SEMU. V |                  |
| 19DBCT060100002      | •          | 004000  | 00400102 | CT0601 - CEK TAK LAKU-HASIL | MALAYAN BANKING BERHAD | 110.00     | SEMAK     | Norsuhani Zaimon |
|                      |            |         |          |                             |                        |            |           |                  |

| Langkah | Tindakan                                                                             | Catatan |
|---------|--------------------------------------------------------------------------------------|---------|
| 1       | Tamat Proses Pembatalan Cek Tak Laku (Pelulus).<br>Klik pada ikon 📴untuk log keluar. |         |

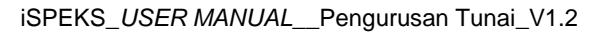

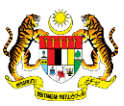